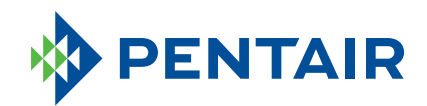

# **PENTAIR HOME** SUMP CONTROLLER

## Homeowner's Guide

ENGLISH: 1-14 • ESPANOL: 15-28 • FRANCAIS: 29-42

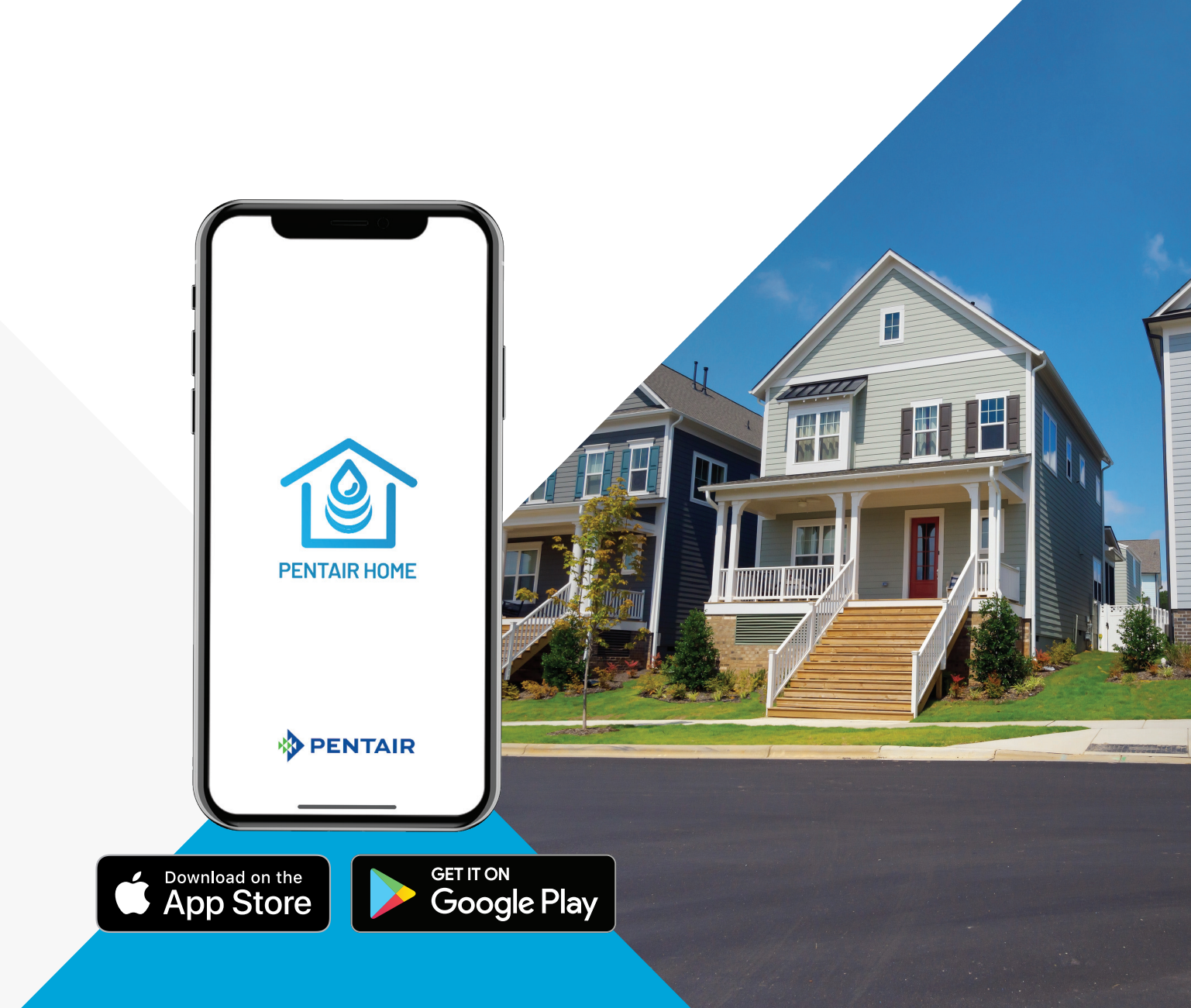

## TABLE OF CONTENTS

#### **Getting Started**

| Overview                        | 3 |
|---------------------------------|---|
| Mobile App Registration         | 4 |
| Install the Sump Controller     | 5 |
| Add Your Device                 | 6 |
| Connect Sump Controller To WiFi | 7 |

#### Using The App

| App Overview              |    |
|---------------------------|----|
| Edit Profile              |    |
| Change WiFi Network       |    |
| Notification Preferences  |    |
| Alerts                    |    |
| Nickname Product          |    |
| Controller Modes          | 11 |
| Controller LED Indicators |    |
| Sump Controller Alerts    |    |
| General Troubleshooting   |    |
| Warranty                  |    |

#### **OVERVIEW**

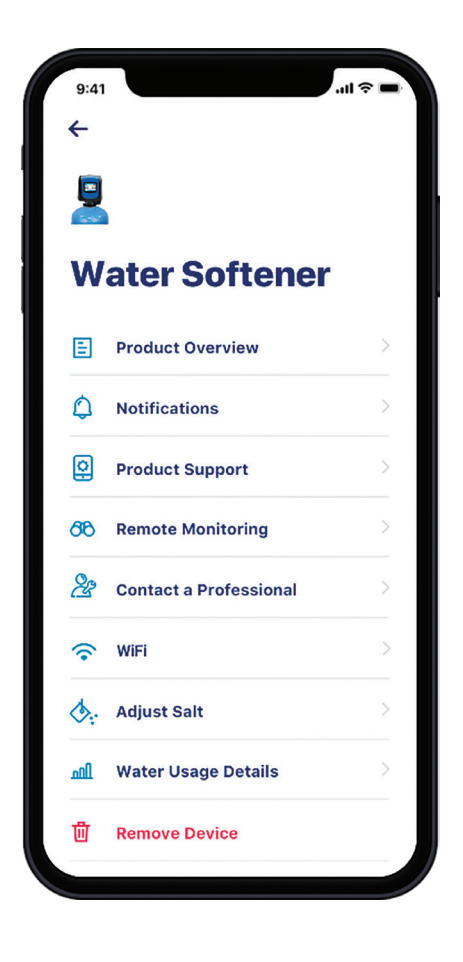

Pentair<sup>®</sup> Sump Controller is an easy-to-install, versatile sump pump controller that activates your pump when waters rise. The universal outlet allows the controller to be used with most existing sump pumps.

The Sump Controller is WiFi enabled and designed to sync with Pentair Home App, providing homeowners the ability to remotely control pump settings, monitor critical pump data, receive pump alerts such as high water alarms, and receive maintenance reports to dispatch service calls in a timely manner.

The App is simple to use by navigating these icons available at app's dashboard.

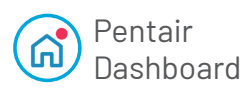

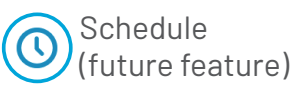

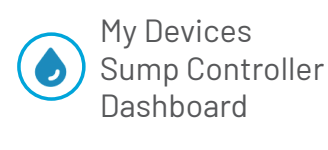

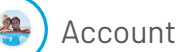

See the following pages for quick start instructions.

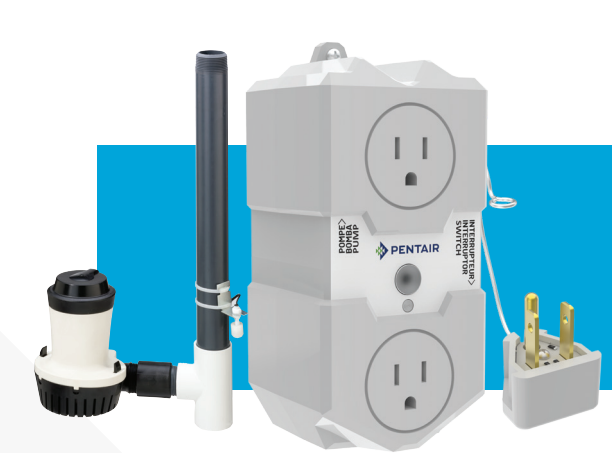

The following items are included in the package:

- Sump Controller
- Pseudo plug
- Reed Float switch
- Wall mount and screw

#### **MOBILE APP REGISTRATION**

| 9:41                         | .ul ≎ ■ |
|------------------------------|---------|
| 0                            |         |
| Log In                       |         |
| <b>mail</b><br>Email Address |         |
| Password                     |         |
|                              |         |
| LOG IN                       |         |
| FORGOT PASSWORE              | 0?      |
| Don't have an account? SI    | IGN UP  |
| Don't have an account? S     | IGN U   |

#### Existing User

| le photo |  |
|----------|--|
|          |  |
|          |  |
|          |  |
|          |  |
|          |  |
|          |  |
|          |  |
|          |  |
|          |  |
|          |  |
|          |  |
|          |  |

New User

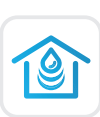

Download the Pentair Home App to your mobile device from the App Store® or Google Play™ Store. Open the App.

**EXISTING USERS:** LOGIN to your account.

**NEW USERS:** Scroll down in the App and click SIGN UP.

- Enter a valid EMAIL and PASSWORD.
- Select TERMS OF SERVICE.
- Click CREATE AN ACCOUNT.
- Complete instructions in the VERIFICATION EMAIL.
- LOGIN to your account.

#### **INSTALL THE SUMP CONTROLLER**

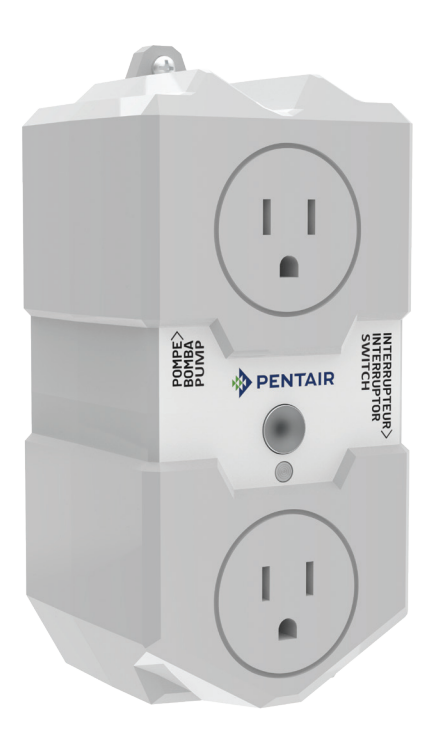

- 1. Unplug your existing sump pump from wall outlet.
- 2. Plug your pump's cord into the top outlet of the Sump Controller.
- 3. Plug the Piggyback Switch into the bottom outlet of the Sump Controller.

- 4. Plug the Pseudo Plug into the back of the piggyback switch
- 5. Plug the included reed float switch wires into the side of the Sump Controller.
- 6. Plug the Sump Controller into the wall outlet.
- 7. Secure the High Level Switch to the discharge pipe with a cable tie. It should be located near the top of the sump pit.

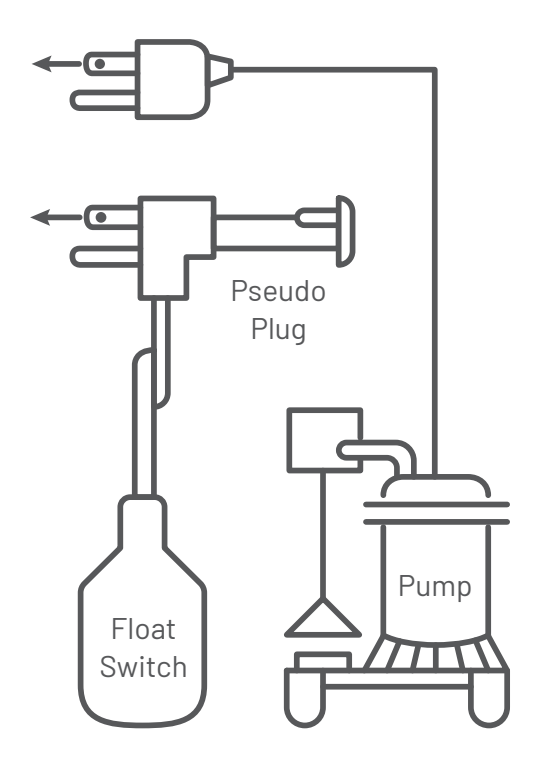

#### **ADD YOUR DEVICE**

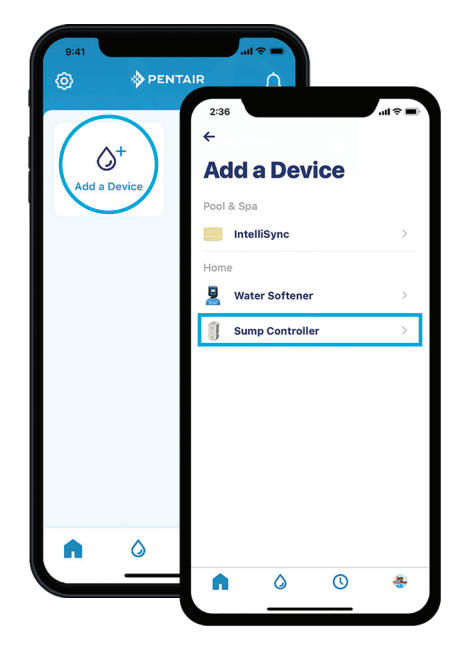

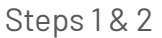

 Select SUMP CONTROLLER. Click CONTINUE on both the INSTALLATION and the Bluetooth<sup>®</sup> wireless technology PAIRING screens.

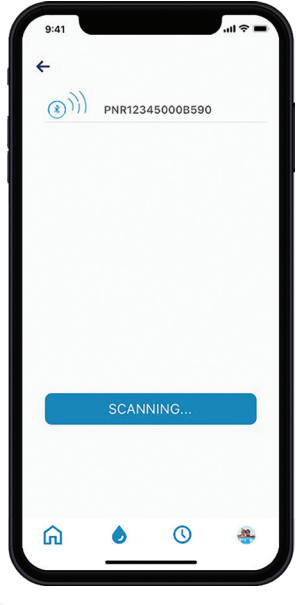

Step 4

- 1. From the Sump Controller, press and hold the MODE button for 4 to 15 seconds to enter the PAIRING MODE (blinking blue).
- 2. In the App, go to the Pentair dashboard, then press ADD A DEVICE.

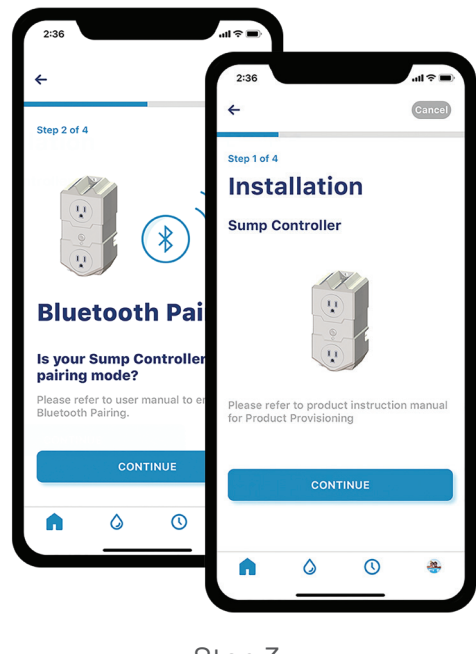

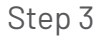

- 4. Choose the device (name will always start with the letters PNR). The Bluetooth icon will turn white after connecting, so you know you've made a successful connection.
- 5. Press CONTINUE on your phone when prompted.

#### **CONNECT SUMP CONTROLLER TO WIFI**

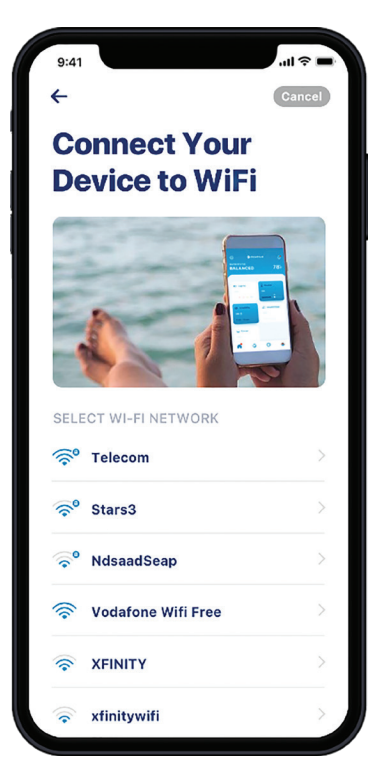

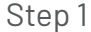

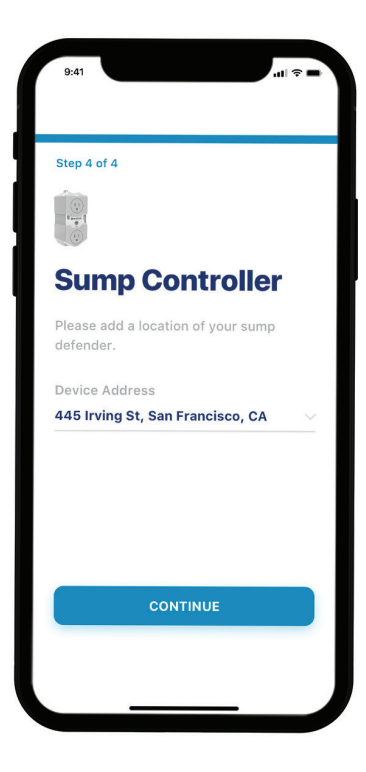

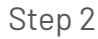

- 1. Select your home WiFi account, add your home WiFi password and press CONTINUE.
- 2. Set the location of your Sump Controller. If you click on SELECT LOCATION, your current location should appear; select it and press SAVE. If not, manually enter the address. Press OK when prompted.
- 3. You are now connected!

**Note:** During the first 20 pump cycles, the device learns what is normal operating behavior in your installation. For example, how long and the frequently at which the system runs, as well as how much power is required to remove water from your application. Over time, the device repeats this process to continue monitoring the change in performance, ensuring you get notified of any abnormalities.

#### **APP OVERVIEW**

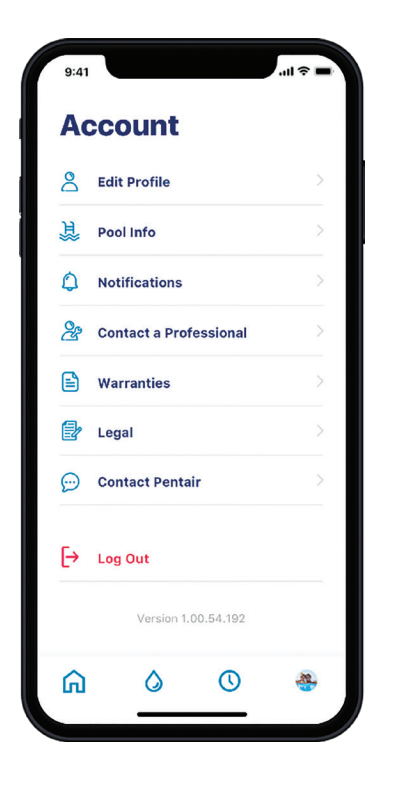

The ACCOUNT icon takes you to all the details of your account, from your profile and device notifications to contacting a professional for service and warranty information.

#### **EDIT PROFILE**

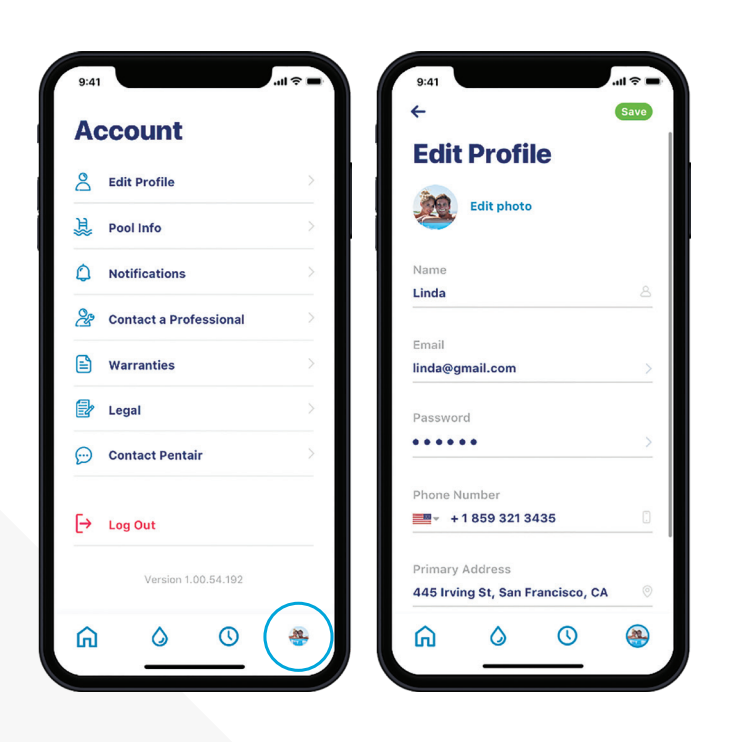

- 1. Go to the ACCOUNT screen.
- 2. Select EDIT PROFILE to:
  - Add/edit your account photo.
  - Add/change your name, email, password or phone number.
  - Change or add an address.
  - Delete your account.

#### **CHANGE WIFI NETWORK**

| 9:41 • Water S                  | oftener |     | 9:4 |                        |     | 9:41<br>←           | .ul 🗢 🗖   |
|---------------------------------|---------|-----|-----|------------------------|-----|---------------------|-----------|
| 🖄 Est. Salt Level               | GOO     | D O | N N | ater Softene           | r I | WiFi                |           |
|                                 |         |     | E   | Product Overview       | >   | Network             | Telecom   |
| <ul> <li>Water Usage</li> </ul> |         | >   | ٩   | Notifications          | >   | Signal Strength     | Good      |
|                                 |         | -   | Q   | Product Support        | >   | Change WiFi Network |           |
|                                 |         |     | 66  | Remote Monitoring      | >   |                     |           |
|                                 |         |     | 20  | Contact a Professional | 2   |                     |           |
|                                 |         |     | (?  | WiFi                   | >   |                     |           |
|                                 |         |     | \$  | Adjust Salt            | >   |                     |           |
|                                 |         |     | வி  | Water Usage Details    | >   |                     |           |
| <u>ه</u>                        | 0       | *   |     | Remove Device          |     | <u></u>             | <u>()</u> |
| Ste                             | n 1     |     |     | Sten 2                 |     | Ster                | n.3       |

- 1. Press the GEAR icon on the dashboard.
- 2. Select WIFI and press CHANGE.
- 3. Press CHANGE WIFI NETWORK.

#### **NOTIFICATION PREFERENCES**

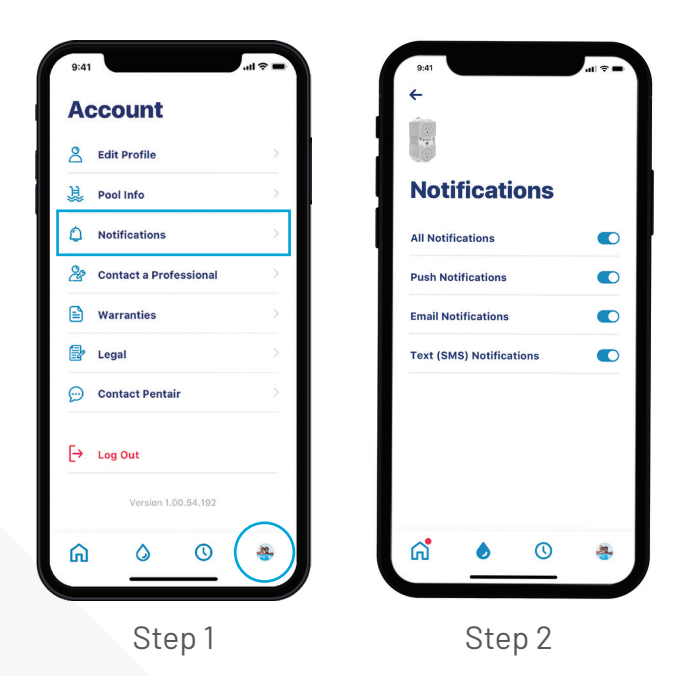

- 1. To adjust your notification preferences, go to your ACCOUNT and select NOTIFICATIONS.
- 2. Select SUMP CONTROLLER, then choose how to receive alerts.
- 3. Return to the NOTIFICATIONS screen and select News & Marketing.
- 4. Choose how to receive News & Marketing alerts.

#### **ALERTS**

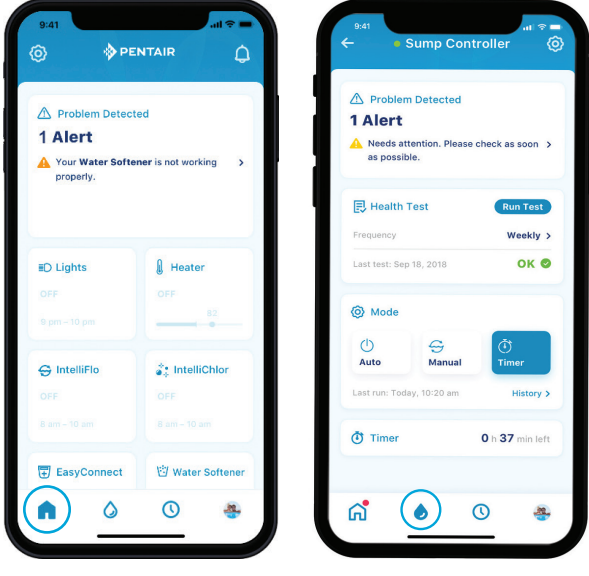

Pentair Dashboard

Sump Pump Dashboard

All alerts are displayed on the dashboard screen through the MY DEVICE icon. Alerts remain on the dashboard until the issue has been resolved.

Consult the Alerts table in this guide for a complete list of possible alerts.

### NICKNAME YOUR PRODUCT

| 9:41                   | al     | 9:41<br>←                           | .ul 🗢 🛛                  |
|------------------------|--------|-------------------------------------|--------------------------|
|                        |        | 2                                   |                          |
| Water Softener         |        | Product (                           | Overview                 |
| Product Overview       | $\geq$ | Manufacturer                        | Pentair                  |
| Notifications          | >      | Model                               | IoT 321                  |
| Product Support        | >      | Device ID<br>Controller Software Ve | PNR12345000B590          |
| Remote Monitoring      | >      | IoT Software Version                | 6.01                     |
| Contact a Professional | >      | Nickname                            | Water Softener           |
| 🔶 WiFi                 | >      | Address 445 Irvir                   | ig St, San Francisco, CA |
| 🔆 Adjust Salt          | >      |                                     |                          |
| Mater Usage Details    | >      |                                     |                          |
| Remove Device          |        | <b>n</b> 👌                          | <b>()</b> 🐣              |

- 1. Press the GEAR icon in the upper left of the App.
- 2. Select PRODUCT OVERVIEW.
- 3. Press NICKNAME, update it, then press SAVE.

#### **CONTROLLER MODES**

The Sump Controller has several operational modes that effect how the unit functions. These include:

**AUTO:** This is the default operational mode of the Sump Controller. In Auto mode, the pump will operate either by Float Switch or by User Button.

- If the pump is turned on by the Float Switch, then it is automatically turned off only by the Float Switch.
- If the pump is turned on by the User Button, then it is only turned off by the User Button.

**MANUAL**: When in Manual mode, the pump is not operated by either the Float Switch or User Button. It is controlled by user-defined duration and frequency. These are set and updated through the App. **TIMER:** In Timer mode, the pump will turn on and run for the time duration set in the App. It will automatically return to Auto mode after the timer expires.

**SERVICE:** While in Service mode, it cannot be controlled via the App. The pump can be turned on and off with the mode button.

Additionally, pressing the mode button on the front of the unit allows to owner to do the following actions:

| Action                                            | Button Press                                |
|---------------------------------------------------|---------------------------------------------|
| Turn pump on/off                                  | 1 time quickly                              |
| Clear Faults / Silence Buzzer                     | 2 times quickly                             |
| Perform Health Test                               | 3 times quickly                             |
| Turn on Bluetooth®<br>wireless technology Pairing | Push and hold for<br>4 to 15 sec            |
| Enter Service Mode                                | Push and hold for<br>25 to 40 sec           |
| Factory Reset                                     | Power ON + Push<br>and hold for 4 to 10 sec |

#### **CONTROLLER INDICATIONS**

| Status                        | Light             | Description                                                                     |
|-------------------------------|-------------------|---------------------------------------------------------------------------------|
| Solid Green                   | ٠                 | The unit is connected to the internet and the pump is off.                      |
| Blinking Green                | • - <u>\</u>      | The unit is running.                                                            |
| Blinking Blue                 | ● -☆ <del>.</del> | The unit is ready for Bluetooth pairing.                                        |
| Solid Blue                    |                   | The unit is paired with a mobile device for provisioning.                       |
| Solid Red                     | ٠                 | The unit has faulted and the pump is NOT ABLE TO RUN.<br>Check app for details. |
| <b>Blinking Red</b>           | • -ờ-             | The unit has faulted and the pump is able to run.<br>Check app for details.     |
| Alternating Green & Red       | • •               | The unit is offline and not connected to WiFi.<br>The pump is able to run.      |
| Alternating Green & Blue      | • •               | The unit is connected to WiFi but not the Internet.<br>The pump is able to run. |
| Alternating Blue & Red        | • •               | Health Test is running.<br>Test OK = blink green. Test Fail = blink red.        |
| Alternating Green, Red & Blue | • • •             | A firmware update is in progress or the unit is in Service Mode.                |

## SUMP CONTROLLER ALERTS

| Alert                          | Cause                                                                                                    | Corrective Action                                                                                                    |
|--------------------------------|----------------------------------------------------------------------------------------------------|----------------------------------------------------------------------------------------------------|
| Over Current<br>Alert          | <ol> <li>Something stuck in the pump.</li> <li>Incoming voltage is not 100V.</li> </ol>                                                            | <ol> <li>Check if anything is stuck in the pump.</li> <li>Verify the incoming voltage is above 100V.</li> <li>If the pump is clear and the incoming voltage is OK, consider replacing the pump. It is likely that it is wearing out.</li> </ol>                                                                                                    |
| Locked<br>Rotor Alert          | <ol> <li>Something stuck in the pump.</li> <li>Incoming voltage is not 100V.</li> </ol>                                                            | <ol> <li>Check if anything is stuck in the pump.</li> <li>Verify the incoming voltage is above 100V.</li> <li>If pump is clear and the incoming voltage is OK, replace the pump.</li> </ol>                                                                                                    |
| Dry Run<br>Error Alert         | <ol> <li>Float switch may be stuck in the "up"<br/>position.</li> <li>Float switch may need adjusting.</li> <li>The float switch error.</li> </ol> | <ol> <li>Check float switch is not stuck in the "up" position. Ensure it is<br/>not hanging up on the side of the basin or some piece of plumbing<br/>or piping.</li> <li>Check float switch is adjusted properly. Ensure pump turns OFF<br/>before water level drops below the pump inlet.</li> <li>Manually raise and lower float switch to see if the pump turns on<br/>and off. If float switch isn't working, replace it.</li> </ol>         |
| Current<br>Sensor Alert        | 1. Sump Controller board issues.                                                                                                    | <ol> <li>Pump still operates as normal but Sump Controller is operating<br/>with limited functionality. Recommend replacing the Controller.</li> </ol>                                                                                                    |
| Relay<br>Alert                 | 1. Controller board having problem.                                                                                                    | <ul> <li>Recommend replacing Sump Controller immediately.<br/>As a short-term fix, consider the following steps:</li> <li>1. Remove the Pseudo Plug from the back of the float switch.</li> <li>2. Plug the float switch directly into the power outlet.</li> <li>3. Plug the sump pump into the back of the float switch.</li> <li>This allows sump pump to function in a traditional manner until a new controller can be installed.</li> </ul> |
| Float Switch<br>Alert          | <ol> <li>Float switch is stuck.</li> <li>Float switch is failed.</li> </ol>                                                                        | <ol> <li>Manually raise and lower float switch to see if the pump turns on<br/>and off.</li> <li>If float switch doesn't respond, replace it.</li> </ol>                                                                                                    |
| High Water<br>Alarm Alert      | <ol> <li>Pump cannot keep up with the amount of<br/>water entering the sump pit.</li> </ol>                                                        | <ol> <li>Review the system immediately to prevent potential damage. It<br/>is likely that the pump needs replacing or is undersized for the<br/>application.</li> </ol>                                                                                                    |
| Pump Fault<br>Alert            | <ol> <li>Pump not connected to Controller.</li> <li>Pump failed.</li> </ol>                                                                        | <ol> <li>Review the system immediately to make sure pump is plugged in<br/>the controller.</li> <li>Pump needs replacing.</li> </ol>                                                                                                    |
| Offline                        | <ol> <li>Bad internet connection.</li> <li>Unplugged device.</li> </ol>                                                                            | <ol> <li>Check your internet connection.</li> <li>Ensure device is plugged in.</li> </ol>                                                                                                    |
| Wrong<br>Installation<br>Alert | <ol> <li>Pump and float switch are plugged into<br/>wrong outlets on Sump Controller.</li> </ol>                                                   | <ol> <li>Verify pump cord and float switch cord are plugged into correct<br/>locations on the device.</li> </ol>                                                                                                    |

## **GENERAL TROUBLESHOOTING**

| Fault                                                  | Cause                                                                                                    | Corrective Action                                                                                                    |
|--------------------------------------------------------|----------------------------------------------------------------------------------------------------|----------------------------------------------------------------------------------------------------|
| Pump<br>Won't Start                                    | <ul> <li>Either Sump Controller or pump are not fully plugged in.</li> <li>Float and pump were plugged into the wrong outlets on Sump Controller.</li> </ul> | <ul> <li>Check that all plugs are<br/>securely plugged in and<br/>seated properly.</li> <li>Swap plugs between the<br/>top and bottom on Sump<br/>Controller.</li> </ul> |
| Pump<br>Won't Stop                                     | <ul> <li>Float switch may be stuck in place.</li> </ul>                                                                                                    | <ul> <li>Check Float Switch is<br/>moving freely and clear<br/>fault by pressing the Sump<br/>Controller button twice in<br/>quick succession.</li> </ul>                |
| Pump runs<br>longer than<br>configuration<br>settings. | <ul> <li>Float switch may be stuck in place.</li> </ul>                                                                                                    | <ul> <li>Check Float Switch is<br/>moving freely and clear<br/>fault by pressing the Sump<br/>Controller button twice in<br/>quick succession.</li> </ul>                |
| High Water Alarm                                       | <ul> <li>High water in sump.</li> </ul>                                                                                                    | <ul> <li>Alarm will turn off once<br/>high water disperses.</li> </ul>                                                                                                   |

For more assistance, contact Pentair Home App customer service at 1-866-973-6835.

#### WARRANTY

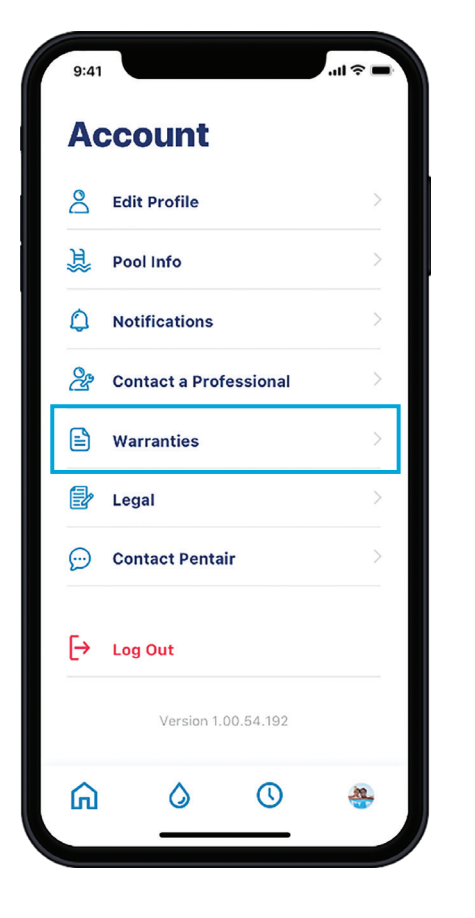

| 9:41      |          |              | .ıl 🗟 🛛 |
|-----------|----------|--------------|---------|
| ←<br>Warı | rantie   | es           |         |
| EasyCo    | onnect™  |              |         |
|           |          | WARR         | ANTY >  |
| IntelliC  | Connect™ |              |         |
|           |          | WARR         | ANTY >  |
| Sump I    | Pump     |              |         |
|           |          | WARR/        | ANTY >  |
| Water     | Softener |              |         |
|           | CONT     | ACT YOUR INS | TALLER  |
|           |          |              |         |
| ሰ         | ٥        | C            | ۲       |
|           |          |              |         |

- 1. Go to your ACCOUNT, then select WARRANTIES.
- 2. Press WARRANTY under the appropriate device. It will take you to the product support page on Pentair.com.

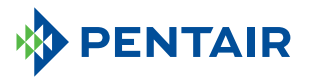

#### 293 Wright Street | Delavan, WI 53115 | Ph: 866-973-6835 | pentair.com

All indicated Pentair trademarks and logos are property of Pentair. Third party registered and unregistered trademarks and logos are the property of their respective owners. Because we are continuously improving our products and services, Pentair reserves the right to change specifications without prior notice. Pentair is an equal opportunity employer.

Apple App Store<sup>®</sup> is a registered trademark of Apple, Inc.

Google  $\mathsf{Play}^{{\scriptscriptstyle\mathsf{TM}}}$  is a registered trademark of Google, LLC.

The Bluetooth<sup>®</sup> word mark and logos are registered trademarks owned by Bluetooth SIG, Inc. and any use of such marks by Pentair in under license. Other trademarks and trade names are those of their respective owners.

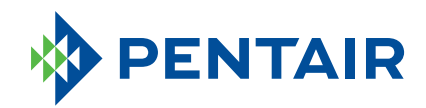

# **PENTAIR HOME** CONTROLADOR DE SUMIDERO

Guía para el propietario de vivienda

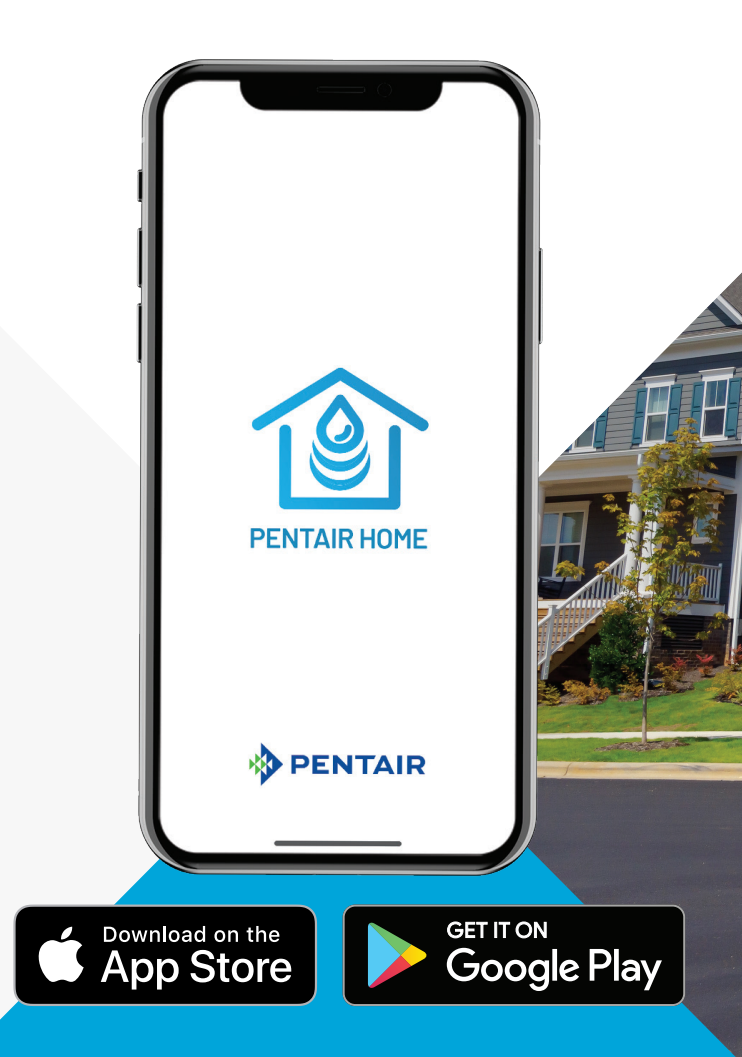

## ÍNDICE

#### **Primeros pasos**

| Resumen                                     | 17 |
|---------------------------------------------|----|
| Registro de la aplicación móvil             | 18 |
| Instalar el controlador de sumidero         | 19 |
| Agregar su dispositivo                      | 20 |
| Conectar el controlador de sumidero a Wi-Fi | 21 |
| Cómo usar la aplicación                     |    |
| Resumen de la aplicación                    | 22 |
| Editar perfil                               | 22 |
| Cambiar la red de Wi-Fi                     | 23 |
| Preferencias de notificación                | 23 |
| Alertas                                     | 24 |
| Asignar un apodo al producto                | 24 |
| Modos del controlador                       | 25 |
| Indicadores LED del controlador             | 25 |
| Alertas del controlador de sumidero         | 26 |
| Resolución de problemas generales           | 27 |
| Garantía                                    | 28 |

#### RESUMEN

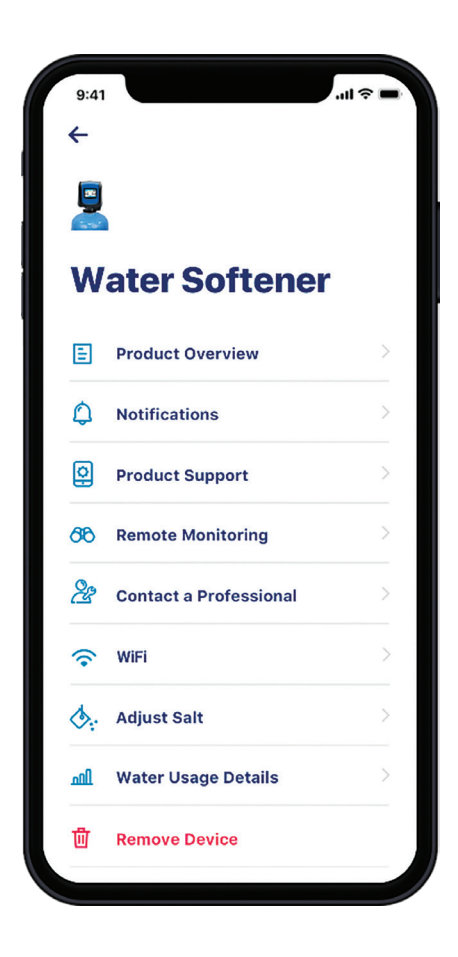

El controlador de sumidero de Pentair® es un controlador de bomba de sumidero versátil y fácil de instalar que activa la bomba cuando empieza a subir el nivel del agua. La salida universal permite que el controlador se pueda utilizar con la mayoría de las bombas de sumidero actuales.

El controlador de sumidero se activa con Wi-Fi y se sincroniza con la aplicación Pentair Home, lo que permite a los propietarios de viviendas controlar de manera remota las configuraciones, monitorear los datos críticos, recibir alertas como alarmas de nivel de agua elevado e informes de mantenimiento de la bomba para solicitar visitas de servicio en el tiempo debido.

La aplicación es fácil de usar con los íconos del panel que se presentan a continuación.

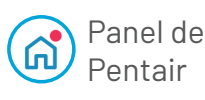

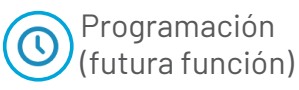

My Devices – Panel de controlador de sumidero

Cuenta

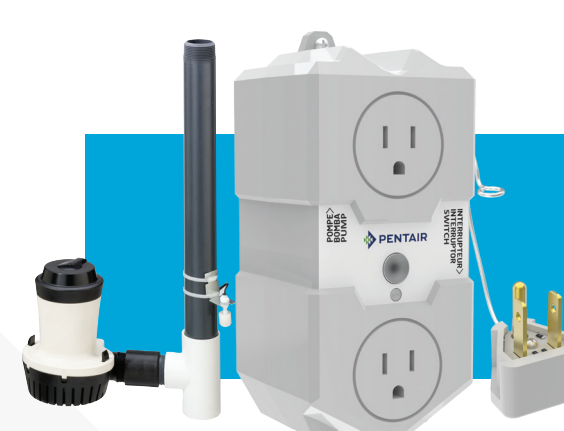

Consulte las páginas siguientes con instrucciones para un inicio rápido.

#### En el paquete se incluyen los siguientes elementos:

- Controlador de sumidero
- Falso enchufe
- Interruptor de nivel.
- Tornillo y montaje para pared

## **REGISTRO DE LA APLICACIÓN MÓVIL**

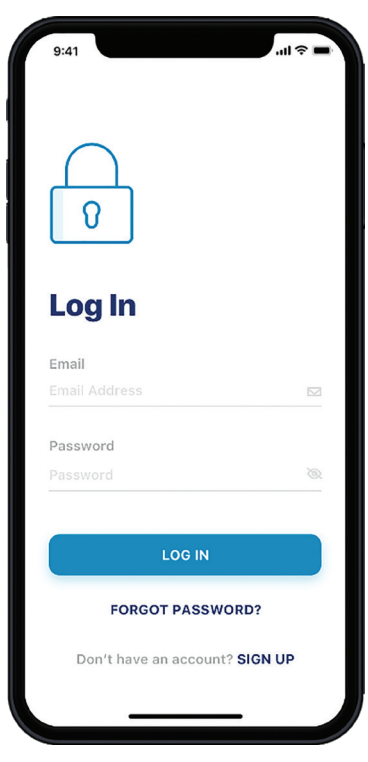

Usuario registrado

|            |              | inc.       |  |
|------------|--------------|------------|--|
|            | Jpload a pro | file photo |  |
| Name       |              |            |  |
| Name       |              |            |  |
| Country    |              |            |  |
| United Sta | ates         |            |  |
| Primary A  | ddress       |            |  |
|            |              |            |  |
|            |              |            |  |
|            |              |            |  |
| State      | ✓ F          |            |  |
|            |              |            |  |

Usuario no registrado

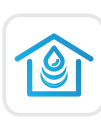

Descargue la aplicación Pentair Home a su dispositivo digital móvil desde App Store® o Google Play™. Abra la aplicación.

**USUARIOS REGISTRADOS:** INGRESE a su cuenta.

**USUARIOS NO REGISTRADOS:** Desplácese hacia abajo y haga clic en SIGN UP (registrarse).

- Ingrese un CORREO ELECTRÓNICO y una CONTRASEÑA válidos.
- Seleccione TERMS OF SERVICE (condiciones de servicio).
- Haga clic en CREATE AN ACCOUNT (crear cuenta).
- Complete las instrucciones en VERIFICATION EMAIL (verificación de correo electrónico).
- INGRESE a su cuenta.

#### **INSTALAR EL CONTROLADOR DE SUMIDERO**

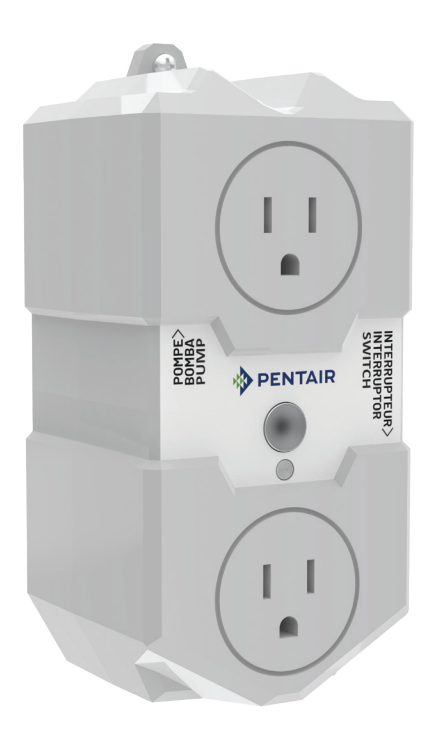

- 1. Desenchufe la bomba de sumidero actual de la toma de pared.
- 2. Enchufe el cable de la bomba en la toma superior del controlador de sumidero.
- 3. Enchufe el interruptor piggyback en la toma inferior del controlador de sumidero.

- 4. Inserte el falso enchufe en la parte posterior del interruptor piggyback.
- 5. Enchufe los cables del interruptor de nivel en la parte lateral del controlador de sumidero.
- 6. Enchufe el controlador de sumidero en la toma de pared.
- Asegure el interruptor de alto nivel a la tubería de descarga con cinchos o fijaciones para cables. Debe colocarse cerca de la parte superior del tanque del sumidero.

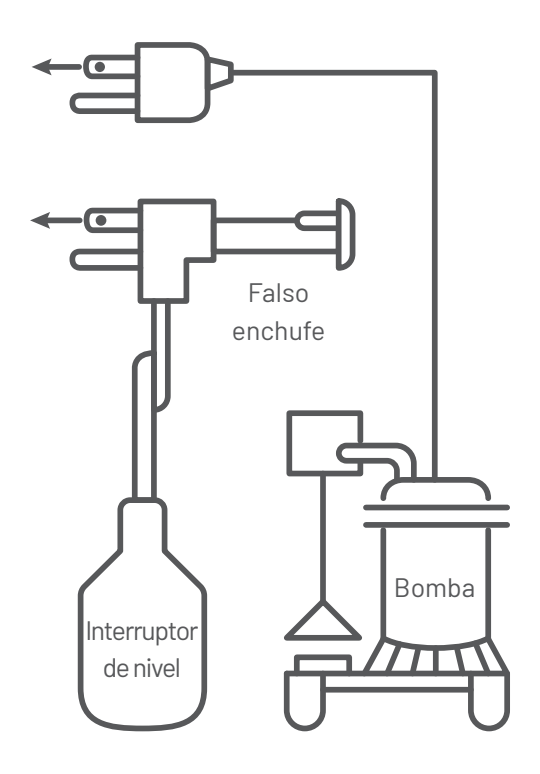

#### **AGREGAR SU DISPOSITIVO**

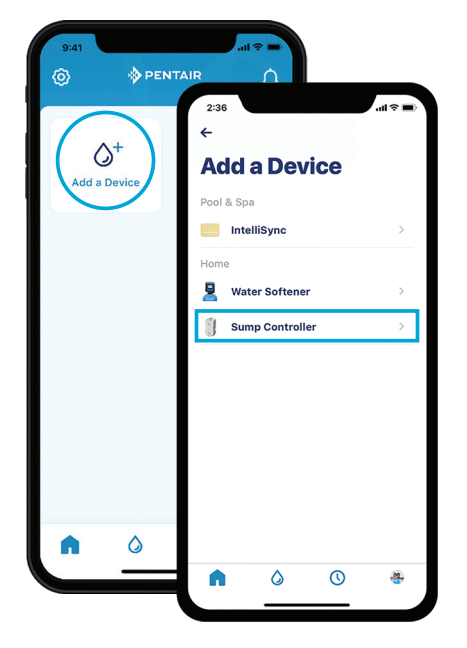

Pasos 1 y 2

 Seleccione SUMP CONTROLLER (controlador de sumidero). Haga clic en CONTINUE (continuar) en las pantallas INSTALLATION (instalación) y Bluethooth® PAIRING (conexión Bluetooth).

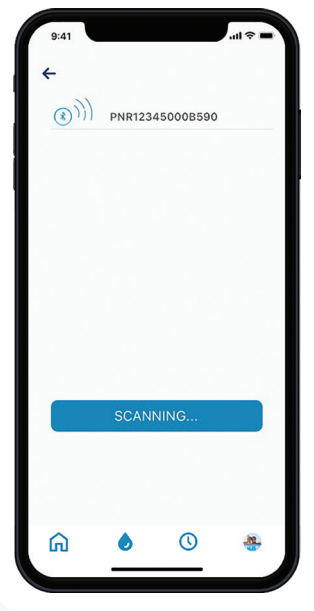

#### Paso 4

- Desde el controlador de sumidero, mantenga presionado el botón MODE (modo) de 4 a 15 segundos para ingresar a PAIRING MODE (modo de conexión)(azul intermitente).
- 2. En la aplicación, vaya al panel de Pentair, y luego presione ADD A DEVICE (agregar un dispositivo).

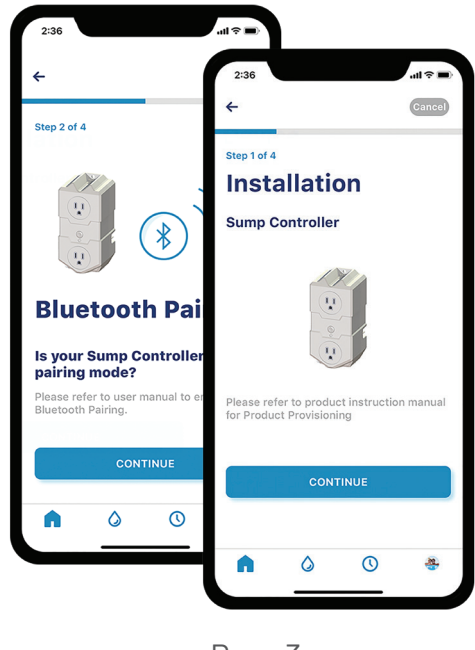

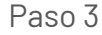

- 4. Elija el dispositivo (el nombre siempre comenzará con las letras PNR). El ícono de Bluetooth se pondrá blanco después de la conexión, lo que le permitirá saber que la conexión se estableció correctamente.
- 5. Presione CONTINUE (continuar) en su teléfono cuando se le indique.
- PENTAIR HOME CONTROLADOR DE SUMIDERO GUÍA PARA EL PROPIETARIO DE VIVIENDA

#### **CONECTAR EL CONTROLADOR DE SUMIDERO A WI-FI**

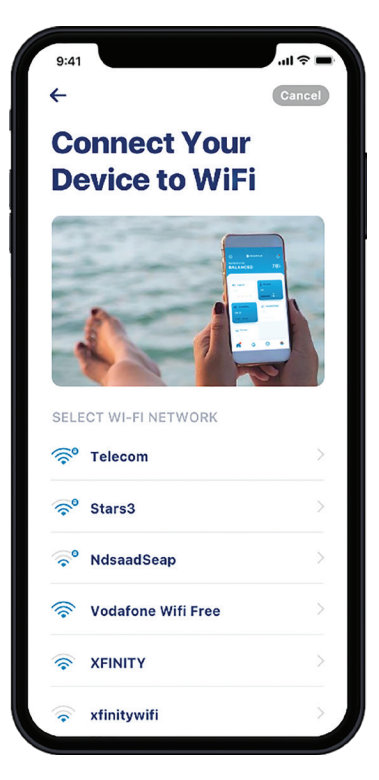

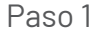

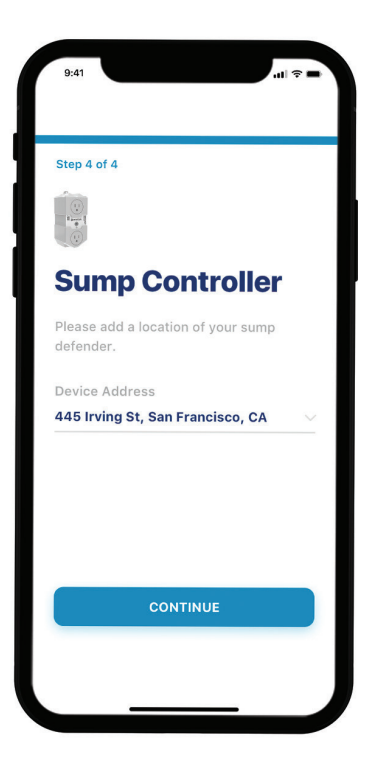

Paso 2

- Seleccione la cuenta Wi-Fi de su hogar, agregue la contraseña y presione CONTINUE (continuar).
- Configure la ubicación del controlador de sumidero. Si hace clic en SELECT LOCATION (seleccionar ubicación), aparecerá su ubicación actual, selecciónela y presione SAVE (guardar). Si no, ingrese la dirección en forma manual. Presione OK cuando se le indique.
- 3. iAhora está conectado!

**Nota:** Durante los primeros 20 ciclos de la bomba, el dispositivo aprende el patrón de comportamiento operativo normal de la instalación. Por ejemplo, durante cuánto tiempo y con qué frecuencia se activa el sistema, y cuánta potencia se necesita para extraer el agua. Con el transcurso del tiempo, el dispositivo repite este proceso para continuar monitoreando el cambio en el rendimiento y garantiza que usted reciba notificaciones de cualquier tipo de anomalía.

#### **RESUMEN DE LA APLICACIÓN**

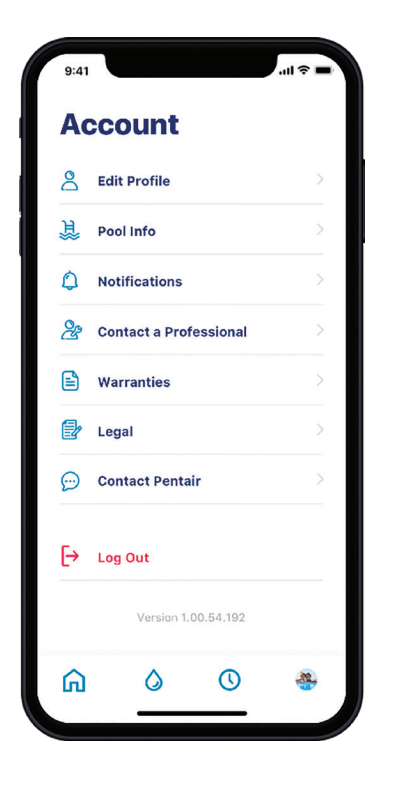

El ícono de CUENTA lo lleva a todos los detalles de la cuenta, desde su perfil y notificaciones del dispositivo hasta cómo contactar a un profesional para obtener información de servicio y garantía.

#### **EDITAR PERFIL**

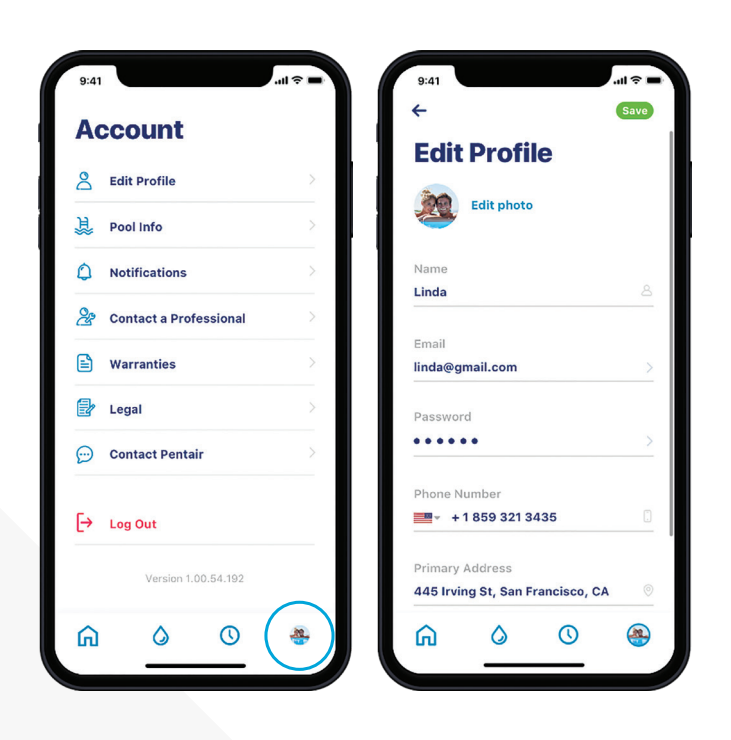

- 1. Ir a la pantalla ACCOUNT (cuenta).
- 2. Seleccione EDIT PROFILE (editar perfil) para hacer lo siguiente:
  - Agregar/Editar su foto de cuenta.
  - Agregar/Cambiar su nombre, correo electrónico, contraseña o número de teléfono.
  - Cambiar o agregar una dirección.
  - Eliminar su cuenta.

#### **CAMBIAR LA RED DE WI-FI**

| 9:41<br>← • Water | Softener | 11 ?<br>© | 9:41                          |       | 9:41                | .al ≎ ■ |
|-------------------|----------|-----------|-------------------------------|-------|---------------------|---------|
| 谢 Est. Salt Level | GOOI     | D 🛛       | Water Softe                   | ner   | <b>W</b> iFi        |         |
| <b>A</b>          |          |           | Product Overview              | > N   | letwork             | Telecom |
| (•) Water Usage   |          | <u>`</u>  | Notifications                 | >     | ilgnal Strength     | Good    |
|                   |          |           | Product Support               | >     | Change WiFi Network |         |
|                   |          |           | ිරී Remote Monitoring         | >     |                     |         |
|                   |          |           | 🖄 Contact a Professio         | nal > |                     |         |
|                   |          |           | 🔶 WiFi                        | >     |                     |         |
|                   |          |           | Adjust Salt                   | >     |                     |         |
|                   |          | _         | <u>៣</u> ៧ Water Usage Detail | s >   |                     |         |
| <u>ہ</u> ا        | 0        | *         | 圓 Remove Device               |       | <b>⋒</b>            | 0 *     |
| Pas               | so 1     |           | Paso                          | 2     | Pas                 | 0.3     |

- 1. Presione el ícono de ENGRANAJE en el panel.
- 2. Seleccione WIFI y presione CHANGE (cambiar).
- 3. Presione CHANGE WIFI NETWORK (cambiar la red Wi-Fi).

### **PREFERENCIAS DE NOTIFICACIÓN**

| 9:41                   | - \$ In. | 9:41                     | al 🗘       |
|------------------------|----------|--------------------------|------------|
| Account                |          | <b>←</b>                 |            |
| Edit Profile           | >        |                          |            |
| 臭 Pool Info            | >        | Notifications            |            |
| Notifications          | >        | All Notifications        |            |
| Contact a Professional | >        | Push Notifications       | C          |
| Warranties             | >        | Email Notifications      |            |
| ? Legal                | >        | Text (SMS) Notifications |            |
| Contact Pentair        | >        |                          |            |
| → Log Out              |          |                          |            |
| Version 1.00.54.192    |          |                          |            |
| <u>a o o</u>           | ۲        | 6 O                      | <u>æ</u> . |
| Paso 1                 |          | Paso 2                   |            |

- Para ajustar sus preferencias de notificación, vaya a ACCOUNT (cuenta) y seleccione NOTIFICATIONS (notificaciones).
- Seleccione SUMP CONTROLLER (controlador de sumidero) y luego elija cómo recibir alertas.
- 3. Regrese a la pantalla NOTIFICATIONS (notificaciones) y seleccione News & Marketing (noticias y mercadeo).
- 4. Elija cómo recibir alertas de News & Marketing (noticias y mercadeo).

#### **ALERTAS**

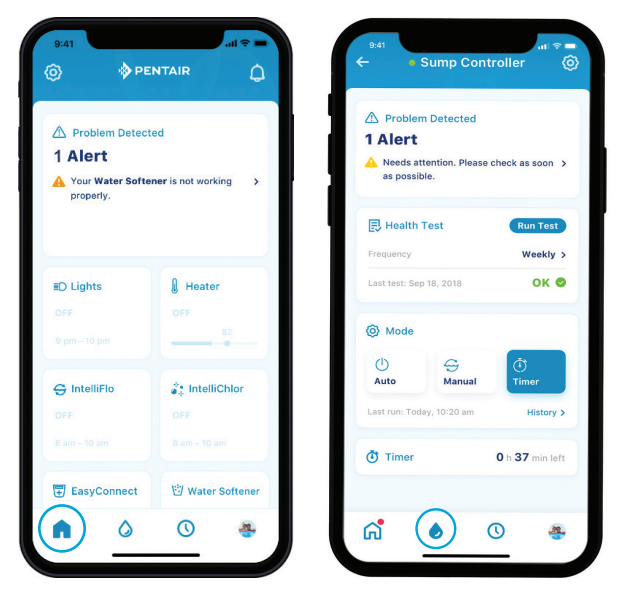

Panel de Pentair

Panel de bomba de sumidero

Todas las alertas se muestran en la pantalla del panel a través de MY DEVICE (mi dispositivo). Las alertas permanecen en el panel hasta que se haya resuelto el problema.

Consulte la tabla de alertas en esta guía para obtener una lista completa de las posibles alertas.

#### **ASIGNAR UN APODO AL PRODUCTO**

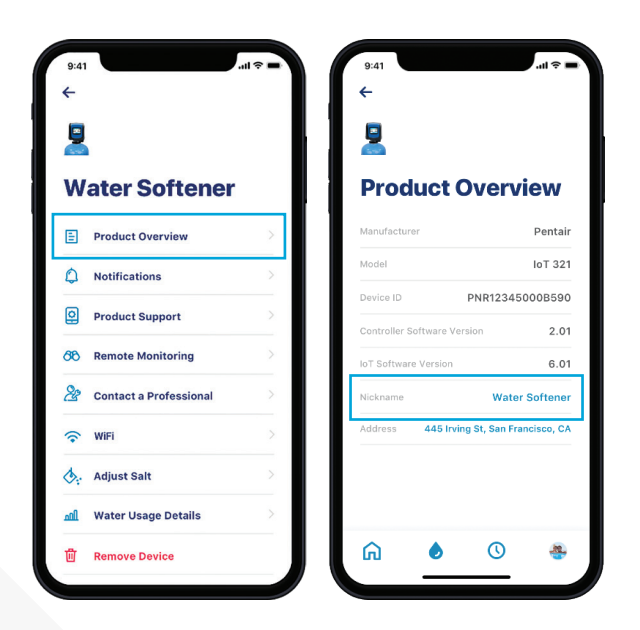

- 1. Presione el ícono de ENGRANAJE en la parte superior izquierda de la aplicación.
- 2. Seleccione PRODUCT OVERVIEW (resumen del producto).
- 3. Presione NICKNAME (apodo), actualícelo y luego presione SAVE (guardar).

#### MODOS DEL CONTROLADOR

El controlador de sumidero tiene varios modos operativos que afectan el funcionamiento de la unidad. Estos incluyen:

**AUTOMÁTICO:** este es el modo operativo predeterminado del controlador del sumidero. En el modo Automático, la bomba funcionará mediante el interruptor de nivel o el botón del usuario.

- Si la bomba se enciende mediante el interruptor de nivel, solo se apagará automáticamente mediante el interruptor de nivel.
- Si la bomba se enciende mediante el botón de usuario, solo se apagará mediante el botón de usuario.

**MANUAL**: en el modo Manual, la bomba no funciona mediante el interruptor de nivel ni el botón de usuario. Se controla mediante la duración y la frecuencia definidas por el usuario. Estas se configuran y se actualizan a través de la aplicación. **TEMPORIZADOR:** en el modo temporizador, la bomba se encenderá y funcionará por el período de tiempo que se configure en la aplicación. Volverá automáticamente al modo automático una vez que termine el tiempo del temporizador.

**MANTENIMIENTO:** en el modo de Mantenimiento, no se puede controlar a través de la aplicación. La bomba se puede encender y apagar con el botón de modo.

Además, al presionar el botón de modo en la parte frontal de la unidad, el propietario puede hacer lo siguiente:

| Acción                                        | Presionar botón                                   |
|-----------------------------------------------|---------------------------------------------------|
| Encender/Apagar la bomba                      | 1 vez rápidamente                                 |
| Borrar fallas/Silenciar indicador<br>acústico | 2 veces rápidamente                               |
| Hacer prueba de estado                        | 3 veces rápidamente                               |
| Activar conexión<br>Bluetooth®                | Presionar y mantener<br>presionado de 4 a 15 seg. |
| Ingresar modo de servicio                     | Presionar y mantener                              |
|                                               | presionado de 25 a 40 seg.                        |
| Postablo similanto de la                      | Encender + presionar                              |
|                                               | y mantener presionado                             |
| configuración de fábrica                      | de 4 a 10 seg.                                    |

| INDICACIONES | DEL CONTROLADOR |
|--------------|-----------------|
|--------------|-----------------|

| Estado                              | Luz                | Descripción                                                                                            |
|-------------------------------------|--------------------|----------------------------------------------------------------------------------------------------|
| Verde sólido                        |                    | La unidad está conectada a Internet y la bomba está apagada.                                           |
| Verde intermitente                  | • -☆-              | La unidad está en funcionamiento.                                                                      |
| Azul intermitente                   | • - <del>\</del> . | La unidad está lista para la conexión de Bluetooth.                                                    |
| Azul sólido                         |                    | La unidad está conectada con un dispositivo digital móvil para<br>suministro.                          |
| Rojo sólido                         | •                  | La unidad tiene una falla y la bomba NO FUNCIONA.<br>Verifique en la aplicación para ver los detalles. |
| Rojo intermitente                   | ● -☆ <del>.</del>  | La unidad tiene una falla y la bomba funciona.<br>Verifique en la aplicación para ver los detalles.    |
| Alternante entre verde y rojo       | • •                | La unidad no está en línea y no está conectada a WiFi.<br>La bomba funciona.                           |
| Alternante entre verde y azul       | • •                | La unidad está conectada a WiFi pero no a Internet.<br>La bomba funciona.                              |
|                                     |                    | La prueba de estado está en funcionamiento.                                                            |
| Alternante entre azul y rojo        |                    | Prueba OK = verde intermitente.                                                                        |
|                                     |                    | Actualización de firmware en curso                                                                     |
| Alternante entre verde, rojo y azul |                    | o la unidad está en modo de mantenimiento.                                                             |

PENTAIR HOME CONTROLADOR DE SUMIDERO GUÍA PARA EL PROPIETARIO DE VIVIENDA

## ALERTAS DEL CONTROLADOR DE SUMIDERO

| Alerta                                              | Causa                                                                                                    | Medida correctiva                                                                                                    |
|-----------------------------------------------------|----------------------------------------------------------------------------------------------------|----------------------------------------------------------------------------------------------------|
| Alerta de<br>sobrecorriente                         | <ol> <li>Algo atascó la bomba.</li> <li>El voltaje de entrada no es de 100 V.</li> </ol>                                                                                                    | <ol> <li>Verificar si hay algo atascado en la bomba.</li> <li>Verificar si el voltaje de entrada es superior a 100 V.</li> <li>Si la bomba no tiene nada atascado y el voltaje de entrada está bien,<br/>considerar el reemplazo de la bomba. Es probable que esté desgastada.</li> </ol>                                                                                                    |
| Alerta de rotor<br>bloqueado                        | <ol> <li>Algo atascó la bomba.</li> <li>El voltaje de entrada no es de 100 V.</li> </ol>                                                                                                    | <ol> <li>Verificar si hay algo atascado en la bomba.</li> <li>Verificar si el voltaje de entrada es superior a 100 V.</li> <li>Si la bomba no tiene nada atascado y el voltaje de entrada está bien,<br/>reemplazar la bomba.</li> </ol>                                                                                                    |
| Alerta de<br>error por<br>funcionamiento<br>en seco | <ol> <li>El interruptor de nivel puede estar atascado en<br/>la posición "hacia arriba".</li> <li>Es posible que el interruptor de nivel necesite<br/>un ajuste.</li> <li>Error del interruptor de nivel.</li> </ol> | <ol> <li>Verificar que el interruptor de nivel no esté atascado en la posición "hacia<br/>arriba". Asegurarse de que no esté colgando al costado del recipiente o<br/>un tramo de tuberías o conductos.</li> <li>Verificar que el interruptor de nivel esté ajustado correctamente.<br/>Asegurarse de que la bomba se APAGUE antes de que el nivel de agua<br/>caiga por debajo de la entrada de la bomba.</li> <li>Levantar y bajar manualmente el interruptor de nivel para ver si la<br/>bomba se enciende y se apaga. Si el interruptor de nivel no funciona,<br/>reemplácelo.</li> </ol> |
| Alerta del<br>sensor de<br>corriente                | <ol> <li>Problemas del tablero del controlador de<br/>sumidero.</li> </ol>                                                                                                    | <ol> <li>La bomba aún funciona de manera normal pero la funcionalidad del<br/>controlador de sumidero es limitada. Recomiende el reemplazo del<br/>controlador.</li> </ol>                                                                                                    |
| Alerta<br>relé                                      | 1. El panel de control presenta fallas.                                                                                                    | <ul> <li>Recomendar el remplazo inmediato del controlador de sumidero.</li> <li>Como reparación a corto plazo, considere los siguientes pasos:</li> <li>1. Retirar el falso enchufe de la parte posterior del interruptor de nivel.</li> <li>2. Enchufar el interruptor de nivel directamente en la toma de corriente.</li> <li>3. Enchufar la bomba de sumidero en la parte posterior del interruptor de nivel.</li> <li>Esto permite que la bomba de sumidero funcione de manera convencional hasta que se instale un nuevo controlador.</li> </ul>                                         |
| Alerta de<br>interruptor de<br>nivel                | <ol> <li>El interruptor de nivel está atascado.</li> <li>El interruptor de nivel tiene una falla.</li> </ol>                                                                                                    | <ol> <li>Levantar y bajar manualmente el interruptor de nivel para ver si la bomba<br/>se enciende y se apaga.</li> <li>Si el interruptor de nivel no responde, se debe reemplazar.</li> </ol>                                                                                                    |
| Alarma de alerta<br>de nivel de agua<br>alto        | <ol> <li>La bomba no puede seguir el ritmo de la<br/>cantidad de agua que ingresa en el tanque del<br/>sumidero.</li> </ol>                                                                                          | <ol> <li>Revisar de inmediato el sistema para evitar daños potenciales. Es<br/>probable que se deba reemplazar la bomba o que sea demasiado pequeña<br/>para la aplicación.</li> </ol>                                                                                                    |
| Alerta de falla<br>de bomba                         | <ol> <li>La bomba no está conectada al controlador.</li> <li>La bomba tuvo una falla.</li> </ol>                                                                                                    | <ol> <li>Revisar de inmediato el sistema para asegurarse de que la bomba está<br/>enchufada en el controlador.</li> <li>La bomba debe reemplazarse.</li> </ol>                                                                                                    |
| Fuera de línea                                      | <ol> <li>Mala conexión de internet.</li> <li>Dispositivo desenchufado.</li> </ol>                                                                                                    | <ol> <li>Revisar su conexión de internet.</li> <li>Verificar que el dispositivo esté enchufado.</li> </ol>                                                                                                    |
| Alerta de<br>instalación<br>incorrecta              | <ol> <li>La bomba y el interruptor de nivel están<br/>enchufados en las tomas incorrectas del<br/>controlador de sumidero.</li> </ol>                                                                                | <ol> <li>Verificar que el cable de la bomba y el interruptor de nivel estén<br/>enchufados en los lugares correctos del dispositivo.</li> </ol>                                                                                                    |

## **RESOLUCIÓN DE PROBLEMAS GENERALES**

| Falla                                                                                         | Causa                                                                                                    | Medida correctiva                                                                                                    |
|-----------------------------------------------------------------------------------------------|----------------------------------------------------------------------------------------------------|----------------------------------------------------------------------------------------------------|
| l a homba                                                                                     | <ul> <li>El controlador de sumidero o la bomba no están bien enchufados.</li> </ul>                                                 | <ul> <li>Verificar que todos los<br/>enchufes estén enchufados y<br/>ajustados correctamente.</li> </ul>                                                                                                 |
| no arranca                                                                                    | <ul> <li>El interruptor de nivel y la bomba estaban enchufados en las tomas<br/>incorrectas del controlador de sumidero.</li> </ul> | <ul> <li>Intercambiar los enchufes<br/>entre la parte superior e<br/>inferior del controlador de<br/>sumidero.</li> </ul>                                                                                |
| La bomba<br>no se detiene                                                                     | <ul> <li>El interruptor de nivel puede estar atascado.</li> </ul>                                                                   | <ul> <li>Verificar que el interruptor<br/>de nivel se mueva libremente<br/>y solucionar la falla<br/>presionando dos veces y en<br/>sucesión rápida el botón del<br/>controlador de sumidero.</li> </ul> |
| La bomba funciona<br>más tiempo de<br>lo que indican<br>los ajustes en las<br>configuraciones | • El interruptor de nivel puede estar atascado.                                                                                     | <ul> <li>Verificar que el interruptor<br/>de nivel se mueva libremente<br/>y solucionar la falla<br/>presionando dos veces y en<br/>sucesión rápida el botón del<br/>controlador de sumidero.</li> </ul> |
| Alarma de nivel de<br>agua alto                                                               | <ul> <li>Nivel de agua alto en el sumidero.</li> </ul>                                                                              | <ul> <li>La alarma se apagará una vez<br/>que se disperse el nivel alto<br/>de agua.</li> </ul>                                                                                                    |

Para obtener más asistencia, comuníquese con servicio al cliente de la aplicación Pentair Home al 1-866-973-6835.

#### GARANTÍA

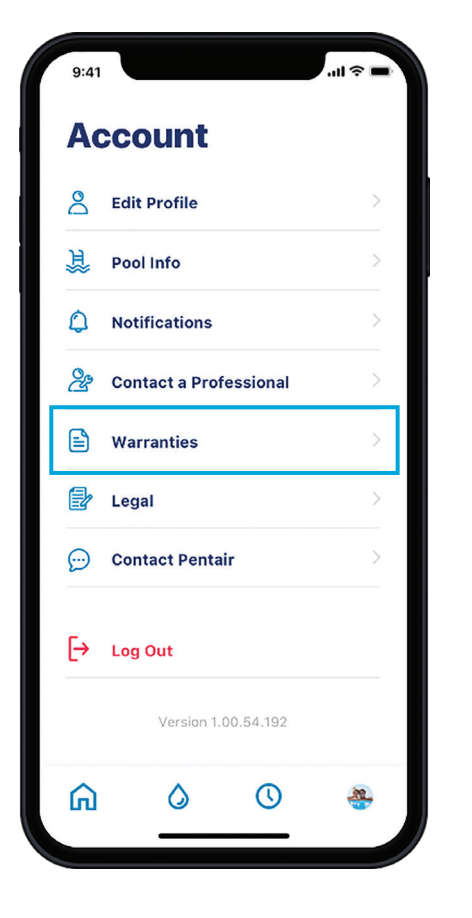

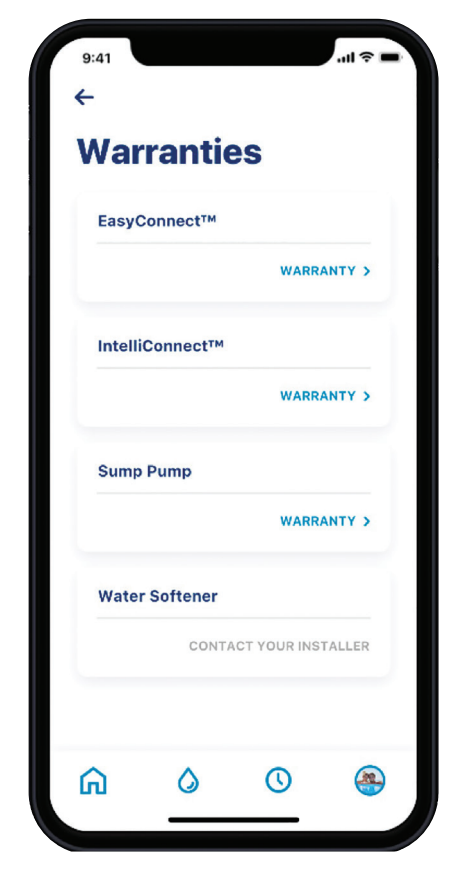

- Vaya a ACCOUNT (cuenta) y luego seleccione WARRANTIES (garantías).
- Presione WARRANTY (garantía) debajo del dispositivo correspondiente. Esto le llevará a la página de soporte de productos en Pentair.com.

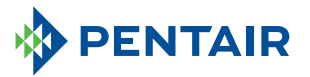

#### 293 Wright Street | Delavan, WI 53115 | Tel.: 866-973-6835 | pentair.com

Todas las marcas comerciales y logotipos de Pentair son propiedad de Pentair. Las marcas comerciales y logos registrados y no registrados de terceros son propiedad de sus respectivos titulares. Como mejoramos continuamente nuestros productos y servicios, Pentair se reserva el derecho de modificar las especificaciones sin previo aviso. Pentair es un empleador que ofrece igualdad de oportunidades.

Apple App Store<sup>®</sup> es una marca registrada de Apple, Inc.

Google Play™ es una marca registrada de Google, LLC.

La marca y los logotipos de Bluetooth<sup>®</sup> son marcas registradas de Bluetooth SIG, Inc. y el uso de Pentair de dichas marcas es bajo licencia. Otras marcas comerciales y nombres de marcas son de sus respectivos propietarios.

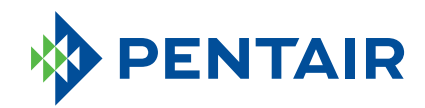

# **PENTAIR HOME** Contrôleur de puisard

Guide du propriétaire

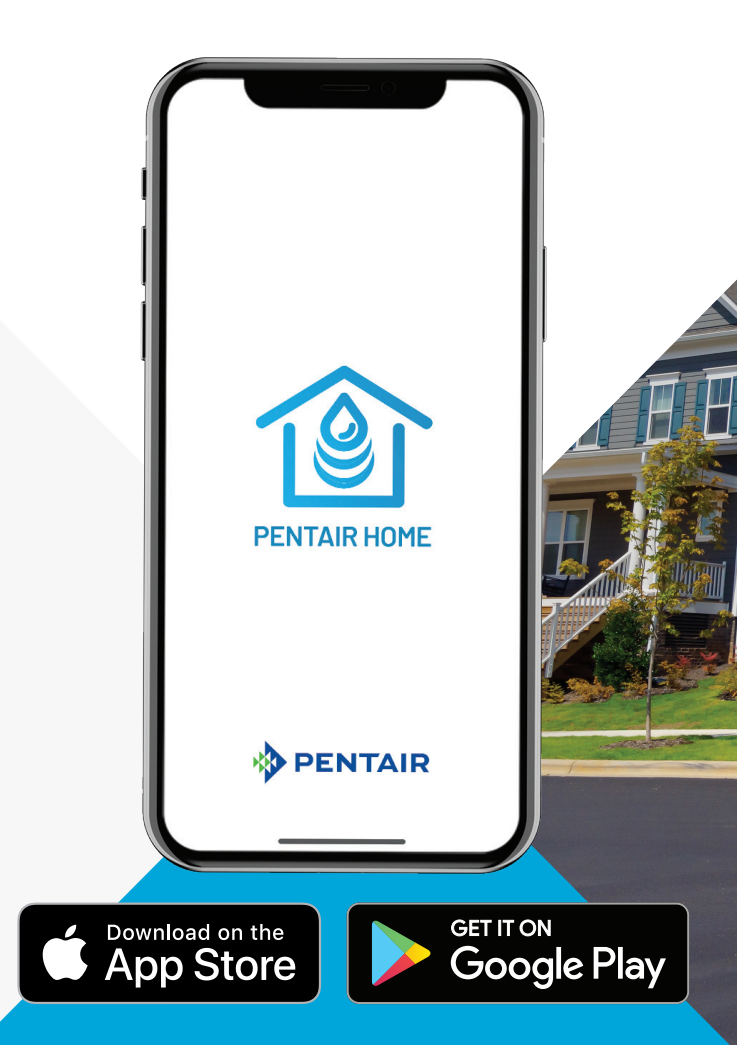

## TABLE DES MATIÈRES

#### Mise en route

| Aperçu                                                |    |
|-------------------------------------------------------|----|
| Inscription à l'application mobile                    |    |
| Installation du contrôleur de puisard                 |    |
| Ajout d'un appareil                                   |    |
| Connexion du contrôleur de puisard au réseau sans fil |    |
| Utiliser l'application                                |    |
| Aperçu de l'application                               |    |
| Modification du profil                                |    |
| Modification du réseau sans fil                       |    |
| Préférences de notification                           |    |
| Alertes                                               |    |
| Attribution d'un surnom au produit                    |    |
| Modes du contrôleur                                   |    |
| Indicateur à DEL du contrôleur                        |    |
| Alertes du contrôleur de puisard                      |    |
| Dépannage général                                     | 41 |
| Garantie                                              |    |

#### **APERÇU**

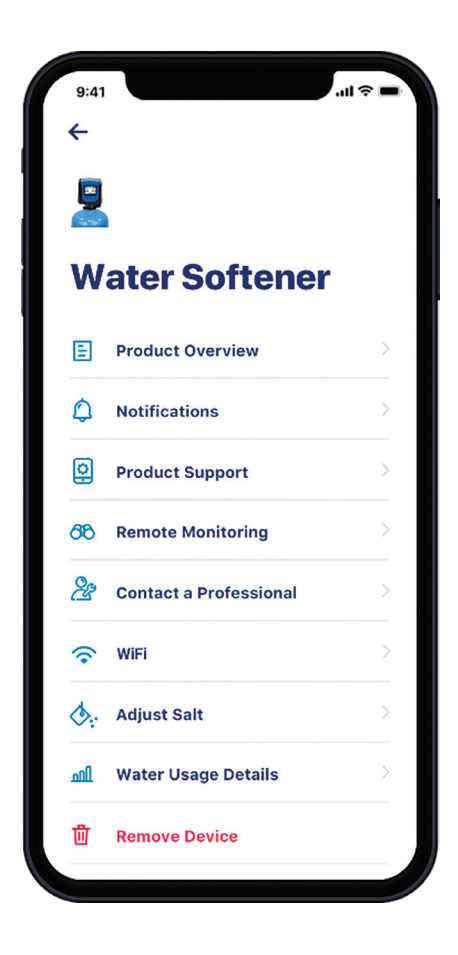

Le contrôleur de puisard Pentair<sup>®</sup> est un contrôleur de pompe de puisard polyvalent et facile à installer qui active votre pompe lorsque l'eau monte. La prise universelle permet au contrôleur d'être utilisé avec la plupart des pompes de puisard existantes.

Le contrôleur de puisard est compatible avec les réseaux sans fil et est conçu pour se synchroniser avec l'application Pentair Home, offrant aux propriétaires la possibilité de gérer à distance les paramètres de la pompe, de surveiller les données critiques de la pompe, de recevoir des alertes de la pompe, comme des alarmes de niveau d'eau élevé, et de recevoir des rapports de maintenance pour répartir les appels de service en temps voulu.

L'application est simple à utiliser à l'aide des icônes qui se trouvent sur le tableau de bord de l'application.

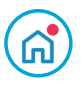

) Tableau de bord Pentair

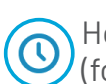

Horaire (fonctionnalité à venir)

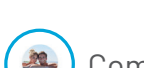

Compte

Tableau de bord

Contrôleur de puisard

Mes appareils

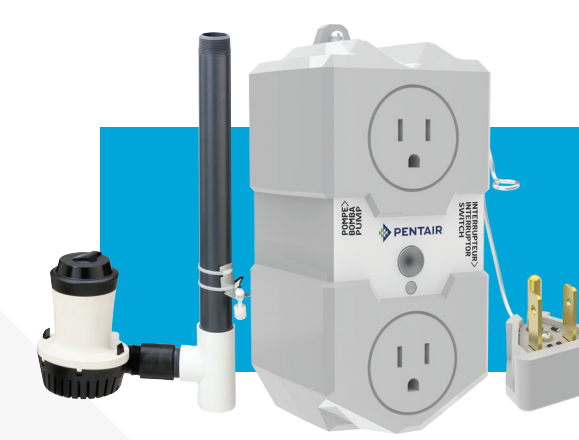

Se reporter aux pages suivantes pour obtenir les instructions de mise en route rapide.

#### Les éléments suivants sont inclus dans l'ensemble :

- Contrôleur de puisard
- ♦ Interrupteur à flotteur à lames

Prise factice

• Vis pour installation murale

### **INSCRIPTION À L'APPLICATION MOBILE**

| 9:41                       | II ≎ ■   |
|----------------------------|----------|
| 0                          |          |
| Log In                     |          |
| Email                      |          |
|                            |          |
| Password                   |          |
|                            | <u>®</u> |
| LOG IN                     |          |
| FORGOT PASSWORD?           |          |
| Don't have an account? SIG | NUP      |
|                            |          |

#### Utilisateur actuel

|              | ate Profile         | 2    |
|--------------|---------------------|------|
| 0100         |                     | -    |
|              | Upload a profile ph | oto  |
| $\smile$     |                     |      |
| Name<br>Name |                     |      |
|              |                     |      |
| Country      |                     |      |
| United S     | tates               |      |
| Primary /    | Address             |      |
|              |                     |      |
|              |                     |      |
|              |                     |      |
|              |                     |      |
|              | V Postal (          |      |
| State        | V Postal (          | Joue |

Nouvel utilisateur

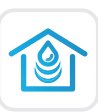

Télécharger l'application Pentair Home sur un appareil mobile à partir de l'App Store<sup>®</sup> ou de Google Play<sup>™</sup> Store. Lancer l'application.

UTILISATEURS ACTUELS : SE CONNECTER à son compte.

NOUVEAUX UTILISATEURS : Dans l'application, faire défiler vers le bas et cliquer sur SIGN UP (S'INSCRIRE).

- Saisir une adresse COURRIEL et un MOT DE PASSE valides.
- Sélectionner les MODALITÉS DE SERVICE.
- Cliquer sur CREATE AN ACCOUNT (CRÉER UN COMPTE).
- Suivre les instructions dans le COURRIEL DE VÉRIFICATION.
- SE CONNECTER à son compte.

### INSTALLATION DU CONTRÔLEUR DE PUISARD

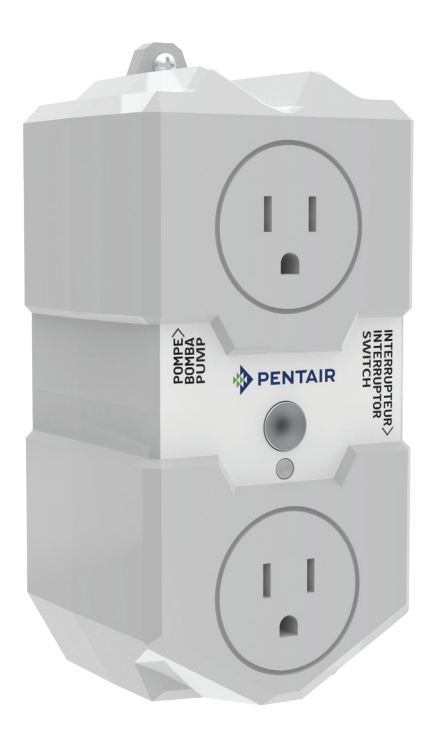

- 1. Débrancher la pompe de puisard actuelle de la prise murale.
- 2. Brancher le câble de la pompe dans la prise supérieure du contrôleur de puisard.
- 3. Brancher l'interrupteur superposable de la pompe dans la prise inférieure du contrôleur de puisard.

- 4. Brancher la prise factice à l'arrière de l'interrupteur superposable.
- 5. Brancher les fils de l'interrupteur à flotteur à lames inclus dans le côté du contrôleur de puisard.
- 6. Brancher le contrôleur de puisard dans la prise murale.
- Fixer l'interrupteur à détection de niveau élevé au tuyau d'évacuation à l'aide d'une attache autobloquante. Il doit être situé près du sommet du puisard.

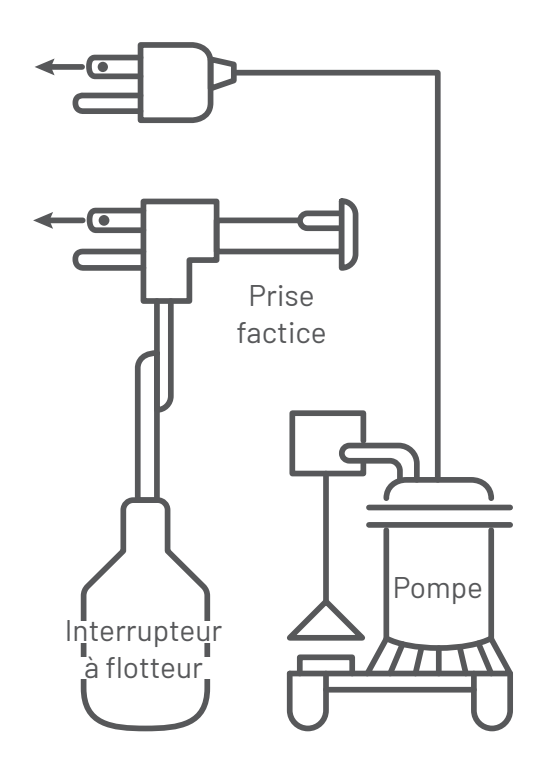

#### AJOUT D'UN APPAREIL

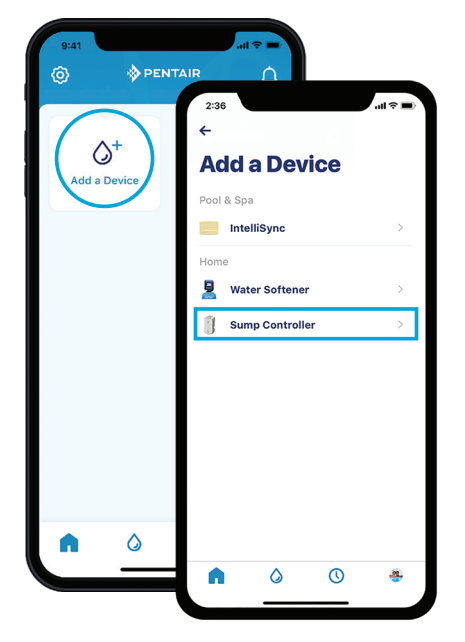

Étapes 1 et 2

 Sélectionner SUMP CONTROLLER (CONTRÔLEUR DE PUISARD). Cliquer sur CONTINUE (CONTINUER) sur les écrans d'INSTALLATION et de COUPLAGE à technologie sans fil Bluetooth<sup>®</sup>.

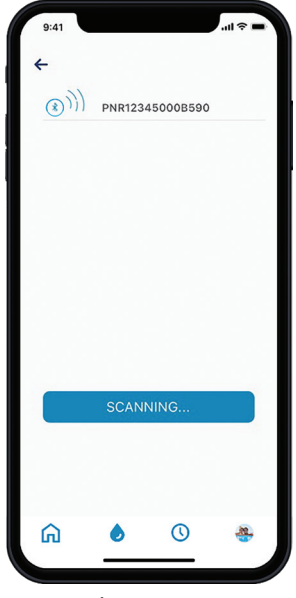

Étape 4

- À partir du contrôleur de puisard, appuyer sur le bouton MODE et le maintenir enfoncé pendant 4 à 15 secondes pour activer le MODE COUPLAGE (bleu clignotant).
- Dans l'application, aller au tableau de bord Pentair puis appuyer sur ADD A DEVICE (AJOUTER UN APPAREIL).

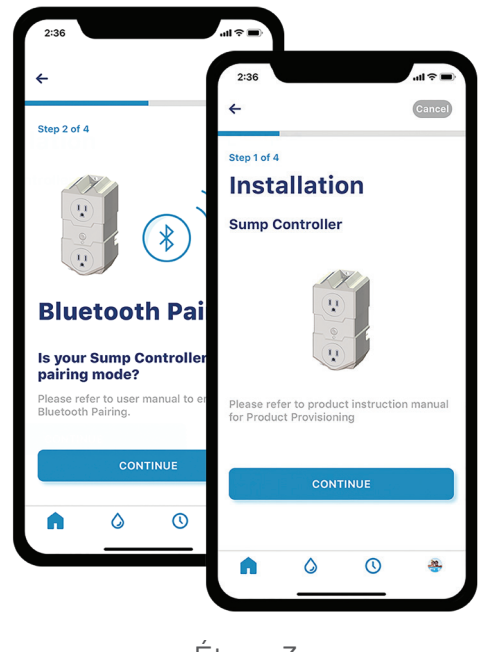

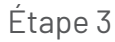

- 4. Choisir l'appareil (le nom commence toujours par les lettres PNR). L'icône Bluetooth devient blanche suite à la connexion afin de confirmer que la connexion a réussi.
- 5. Appuyer sur CONTINUE (Continuer) sur le téléphone à l'invite.

#### CONNEXION DU CONTRÔLEUR DE PUISARD AU RÉSEAU SANS FIL

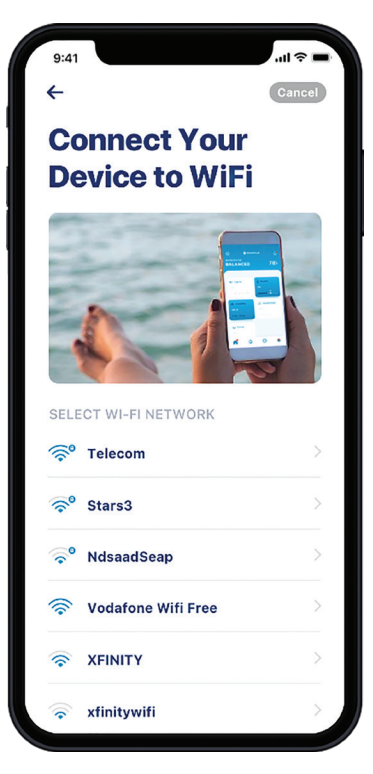

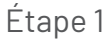

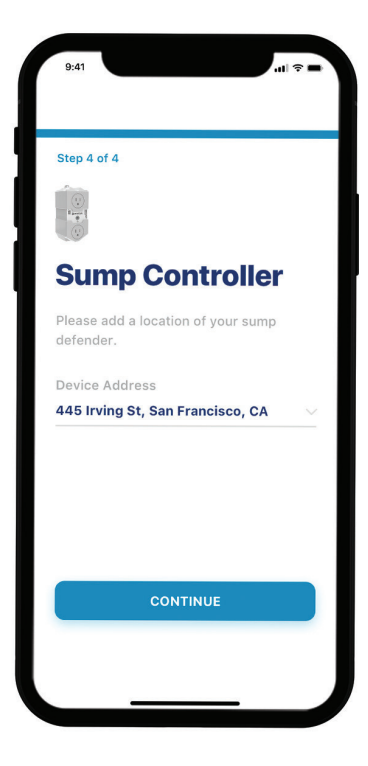

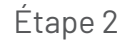

- Sélectionner le compte du réseau sans fil résidentiel, saisir le mot de passe du réseau sans fil résidentiel et appuyer sur CONTINUE (CONTINUER).
- Définir l'emplacement du contrôleur de puisard. En appuyant sur SELECT LOCATION (SÉLECTIONNER L'EMPLACEMENT), l'emplacement actuel devrait s'afficher; le sélectionner et appuyer sur SAVE (Enregistrer). Si ce n'est pas le cas, entrer manuellement l'adresse. Appuyer sur OK à l'invite.
- 3. La connexion est maintenant établie!

**Remarque :** Durant les vingt (20) premiers cycles de pompage, l'appareil apprend quel est le comportement de fonctionnement normal de l'installation. Par exemple, la durée et la fréquence de fonctionnement du système ainsi que la quantité d'énergie nécessaire pour retirer l'eau de l'application. L'appareil répète ce processus au fil du temps afin de surveiller l'évolution de la performance et s'assure d'informer l'utilisateur de toute anomalie.

#### **APERÇU DE L'APPLICATION**

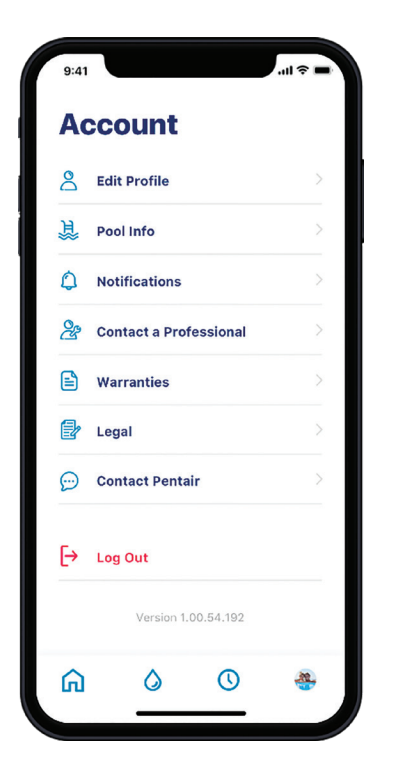

L'icône ACCOUNT (COMPTE) permet d'accéder à l'ensemble du compte, du profil et des notifications de l'appareil à la mise en contact avec un professionnel afin d'obtenir des informations sur le service et la garantie.

#### **MODIFICATION DU PROFIL**

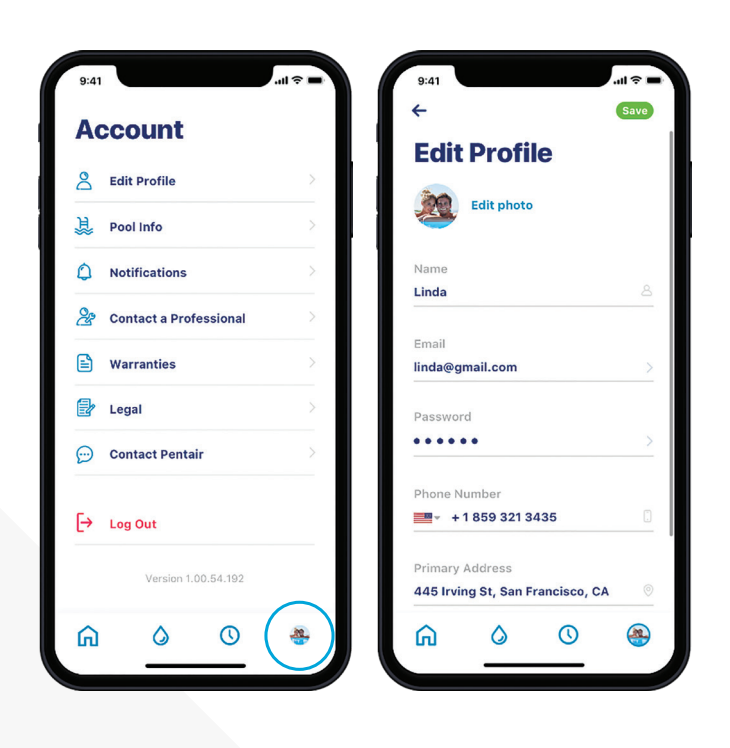

- 1. Aller à l'écran ACCOUNT (COMPTE).
- 2. Sélectionner EDIT PROFILE (MODIFIER LE PROFIL) pour :
  - Ajouter ou modifier la photo associée au compte.
  - Ajouter ou modifier le nom, le courriel, le mot de passe ou le numéro de téléphone.
  - Changer ou ajouter une adresse.
  - Supprimer le compte.

### **MODIFICATION DU RÉSEAU SANS FIL**

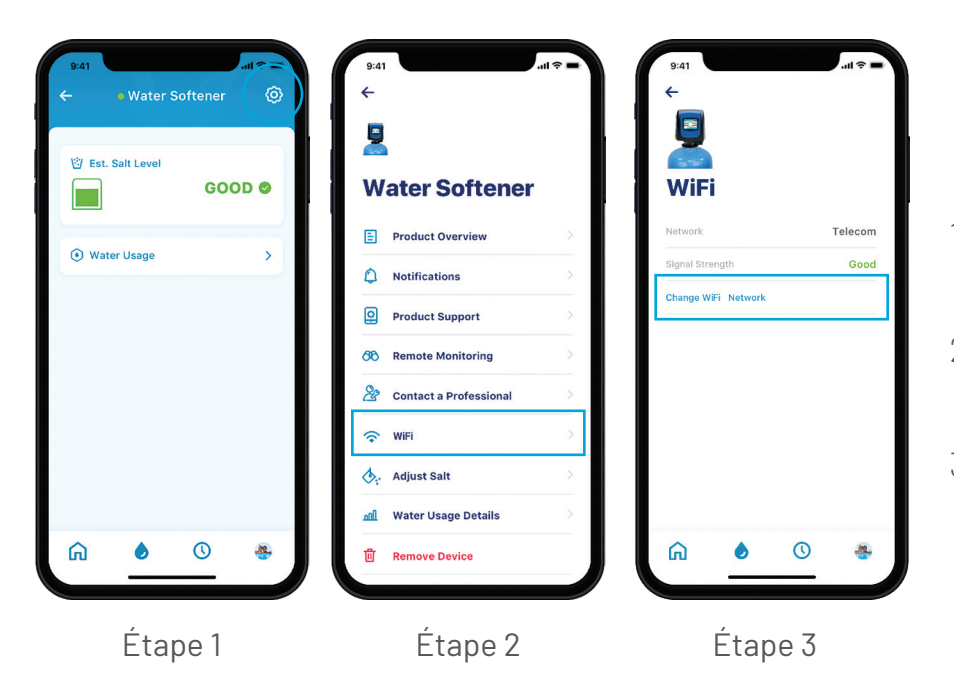

- 1. Appuyer sur l'icône de roue dentée sur le tableau de bord.
- 2. Sélectionner WIFI et appuyer sur CHANGE (MODIFIER).
- 3. Appuyer sur CHANGE WIFI NETWORK (MODIFIER LE RÉSEAU SANS FIL).

### **PRÉFÉRENCES DE NOTIFICATION**

| 9:41                     |        | 9:41                     | alt |
|--------------------------|--------|--------------------------|-----|
| Account                  |        | <b>←</b>                 |     |
| Edit Profile             | >      |                          |     |
| De Pool Info             | >      | Notifications            | 5   |
| Notifications            | $\geq$ | All Notifications        |     |
| 2 Contact a Professional | 2      | Push Notifications       |     |
| Warranties               | >      | Email Notifications      |     |
| E Legal                  | >      | Text (SMS) Notifications |     |
| 💬 Contact Pentair        | >      |                          |     |
| [→ Log Out               |        |                          |     |
| Version 1.00.54.192      |        |                          |     |
| <u>۵ ۵ (</u>             | *      | ରୀ 🌢 ଓ                   |     |
| Étape 1                  |        | Étane                    | 2   |

- 1. Pour régler les préférences de notification, aller à (ACCOUNT) COMPTE et sélectionner NOTIFICATIONS.
- Sélectionner SUMP CONTROLLER (CONTRÔLEUR DE PUISARD) puis choisir comment recevoir les alertes.
- 3. Retourner à l'écran NOTIFICATIONS et sélectionner News & Marketing (Nouvelles et marketing).
- 4. Choisir comment recevoir les alertes de nouvelles et de marketing.

#### **ALERTES**

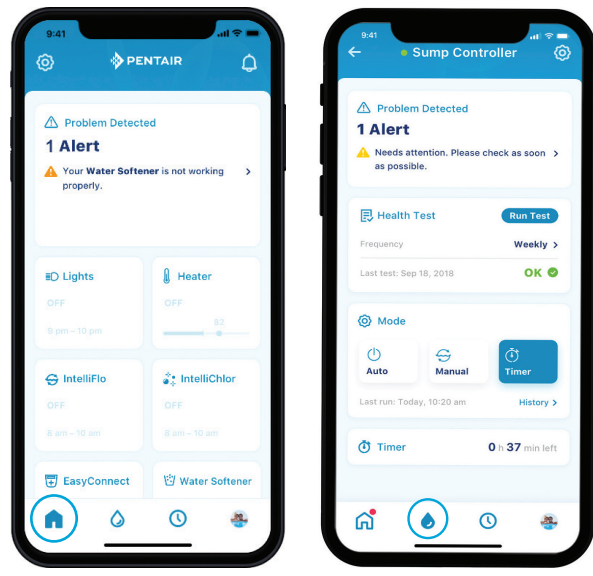

Tableau de bord Pentair

Tableau de bord du puisard

Toutes les alertes sont affichées sur l'écran du tableau de bord au moyen de l'icône correspondant à mon appareil. Les alertes demeurent sur le tableau de bord jusqu'à ce que le problème soit résolu.

Consulter le tableau des alertes dans ce guide pour obtenir la liste complète des alertes possibles.

#### **ATTRIBUTION D'UN SURNOM AU PRODUIT**

| 9:41 .<br>+            | 411 <b>\$</b> ■ | 9:41 ←                                | .al 🗢                   |
|------------------------|-----------------|---------------------------------------|-------------------------|
| 2                      |                 | 2                                     |                         |
| Water Softener         |                 | Product C                             | verview                 |
| Product Overview       | $\geq$          | Manufacturer                          | Pentair                 |
| Notifications          | ×               | Model                                 | IoT 321                 |
| O Product Support      | >               | Device ID<br>Controller Software Vers | PNR12345000B590         |
| 8 Remote Monitoring    | >               | IoT Software Version                  | 6.01                    |
| Sontact a Professional | >               | Nickname                              | Water Softener          |
| 😴 WiFi                 | >               | Address 445 Irvin                     | g St, San Francisco, CA |
| Adjust Salt            | >               |                                       |                         |
| Mater Usage Details    | >               |                                       |                         |
| 🗓 Remove Device        |                 | ଲି 👌                                  | <b>(</b> ) 🐣            |

- Appuyer sur l'icône de roue dentée située dans la partie supérieure gauche de l'application.
- Sélectionner PRODUCT OVERVIEW (APERÇU DU PRODUIT).
- Appuyer sur NICKNAME (SURNOM), le mettre à jour puis appuyer sur SAVE (ENREGISTRER).

#### **MODES DU CONTRÔLEUR**

Le contrôleur de puisard dispose de plusieurs modes de fonctionnement qui influent sur le fonctionnement de l'unité. Liste des modes de fonctionnement :

**AUTO :** Il s'agit du mode de fonctionnement par défaut du contrôleur de puisard. En mode automatique, la pompe fonctionnera à l'aide de l'interrupteur à flotteur ou du bouton d'utilisateur.

- Si la pompe est mise en marche à l'aide de l'interrupteur à flotteur, elle sera automatiquement arrêtée uniquement par l'interrupteur à flotteur.
- Si la pompe est mise en marche à l'aide du bouton d'utilisateur, elle sera automatiquement arrêtée par le bouton d'utilisateur seulement.

**MANUAL (MANUEL)** : En mode manuel, la pompe n'est actionnée ni par l'interrupteur à flotteur ni par le bouton d'utilisateur. Elle est contrôlée par la durée et la fréquence définies par l'utilisateur. Celles-ci sont définies et mises à jour à l'aide de l'application. **TIMER (MINUTERIE) :** En mode minuterie, la pompe se met en marche et fonctionne selon la durée définie dans l'application. Elle reviendra automatiquement en mode automatique après ce délai.

**SERVICE (ENTRETIEN) :** En mode entretien, il est impossible de gérer la pompe à l'aide de l'application. La pompe peut être mise en marche et arrêtée avec le bouton mode.

De plus, le propriétaire peut effectuer les actions suivantes en appuyant sur le bouton Mode situé à l'avant de l'unité :

| Action                                                                | Appuyer sur le bouton                                             |
|-----------------------------------------------------------------------|-------------------------------------------------------------------|
| Mettre en marche ou éteindre la<br>pompe                              | Une fois rapidement                                               |
| Effacer les défaillances ou<br>mettre l'alarme en sourdine            | Deux fois rapidement                                              |
| Effectuer un test de santé                                            | Trois fois rapidement                                             |
| Activer le couplage à l'aide<br>de la technologie sans fil Bluetooth® | Appuyer et maintenir pendant<br>4 à 15 sec.                       |
| Activer le mode Service<br>(Entretien)                                | Appuyer et maintenir<br>pendant 4 à 15 sec.<br>25 à 40 sec.       |
| Réinitialisation aux valeurs d'usine                                  | Mettre en MARCHE + appuyer<br>et maintenir pendant<br>4 à 10 sec. |

| État                              | Voyant            | Description                                                                                                    |
|-----------------------------------|-------------------|----------------------------------------------------------------------------------------------------|
| Vert continu                      | •                 | L'unité est connectée à Internet et la pompe est arrêtée.                                                             |
| Vert clignotant                   | • -ờ-             | L'unité est en marche.                                                                                                |
| Bleu clignotant                   | ● -☆-             | L'unité est prête à être couplée au moyen de Bluetooth.                                                               |
| Bleu continu                      | •                 | L'unité est couplée à un appareil mobile pour l'approvisionnement.                                                    |
| Rouge continu                     | ٠                 | L'unité est défectueuse et la pompe NE PEUT PAS FONCTIONNER.<br>Consulter l'application pour obtenir plus de détails. |
| Rouge clignotant                  | ● -☆ <del>.</del> | L'unité est défectueuse et la pompe peut fonctionner.<br>Consulter l'application pour obtenir plus de détails.        |
| Vert et rouge en alternance       | • •               | L'unité est hors ligne et n'est pas connectée au réseau sans fil.<br>La pompe peut fonctionner.                       |
| Vert et bleu en alternance        | • •               | L'unité est connectée au réseau sans fil, mais non à Internet.<br>La pompe peut fonctionner.                          |
| Bleu et rouge en alternance       |                   | Le bilan de santé est en cours.<br>Test réussi = vert clignotant. Échec du test = rouge clignotant.                   |
| Vert, rouge et bleu en alternance |                   | Une mise à jour du micrologiciel est en cours<br>ou l'unité est en mode Service (Entretien).                          |

#### INDICATIONS DU CONTRÔLEUR

# ALERTES DU CONTRÔLEUR DE PUISARD

| Alerte                                            | Cause                                                                                                    | Mesure corrective                                                                                                    |
|---------------------------------------------------|----------------------------------------------------------------------------------------------------|----------------------------------------------------------------------------------------------------|
| Alerte de<br>surintensité                         | <ol> <li>Quelque chose est coincé dans la pompe.</li> <li>La tension d'entrée n'est pas de 100 V.</li> </ol>                                                                                                    | <ol> <li>Vérifier si quelque chose est coincé dans la pompe.</li> <li>Vérifier si la tension d'entrée est supérieure à 100 V.</li> <li>Si la pompe est dégagée et que la tension d'entrée est correcte, il faut<br/>envisager le remplacement de la pompe. Il est probable qu'elle soit<br/>usée.</li> </ol>                                                                                                    |
| Alerte de rotor<br>bloqué                         | <ol> <li>Quelque chose est coincé dans la pompe.</li> <li>La tension d'entrée n'est pas de 100 V.</li> </ol>                                                                                                    | <ol> <li>Vérifier si quelque chose est coincé dans la pompe.</li> <li>Vérifier si la tension d'entrée est supérieure à 100 V.</li> <li>Si la pompe est dégagée et que la tension d'entrée est correcte,<br/>remplacer la pompe.</li> </ol>                                                                                                    |
| Alerte<br>d'erreur de<br>fonctionnement<br>à vide | <ol> <li>L'interrupteur à flotteur peut être bloqué en<br/>position « élevée ».</li> <li>L'interrupteur à flotteur peut nécessiter un<br/>ajustement.</li> <li>L'erreur de l'interrupteur à flotteur.</li> </ol> | <ol> <li>Vérifier si l'interrupteur à flotteur n'est pas bloqué en position         « élevée ». S'assurer qu'il n'est pas accroché sur le côté du bassin ou à         une pièce de plomberie ou de tuyauterie.</li> <li>Vérifier si l'interrupteur à flotteur est bien ajusté. S'assurer que la         pompe s'arrête avant que le niveau d'eau ne descende sous l'entrée de         la pompe.</li> <li>Monter et abaisser manuellement l'interrupteur à flotteur pour voir si         la pompe se met en marche et s'arrête. Si l'interrupteur à flotteur ne         fonctionne pas, le remplacer.</li> </ol> |
| Alerte du<br>capteur de<br>courant                | <ol> <li>Problèmes relatifs au panneau de commande<br/>du contrôleur de puisard.</li> </ol>                                                                                                    | <ol> <li>La pompe fonctionne toujours normalement, mais le contrôleur du<br/>puisard dispose de fonctionnalités limitées. Le remplacement du<br/>contrôleur est recommandé.</li> </ol>                                                                                                    |
| Relai<br>Alerte                                   | <ol> <li>Le panneau de commande du contrôleur<br/>éprouve des difficultés.</li> </ol>                                                                                                    | Le remplacement immédiat du contrôleur de puisard est recommandé.<br>Pour résoudre le problème à court terme, envisager les étapes suivantes :<br>1. Retirer la prise factice à l'arrière de l'interrupteur à flotteur.<br>2. Brancher l'interrupteur à flotteur directement dans la prise de courant.<br>3. Branchez la pompe du puisard à l'arrière de l'interrupteur à flotteur.<br>Cela permet à la pompe du puisard de fonctionner de manière<br>traditionnelle jusqu'à ce qu'un nouveau contrôleur puisse être installé.                                                                                  |
| Alerte<br>d'interrupteur à<br>flotteur            | <ol> <li>L'interrupteur à flotteur est coincé.</li> <li>L'interrupteur à flotteur est en panne.</li> </ol>                                                                                                    | <ol> <li>Monter et abaisser manuellement l'interrupteur à flotteur pour voir si la<br/>pompe se met en marche et s'arrête.</li> <li>Si l'interrupteur à flotteur ne répond pas, le remplacer.</li> </ol>                                                                                                    |
| Alerte d'alarme<br>de niveau d'eau<br>élevé       | <ol> <li>La pompe n'arrive pas à gérer la quantité d'eau<br/>qui entre dans le puisard.</li> </ol>                                                                                                    | <ol> <li>Vérifier le système immédiatement afin d'éviter tout dommage<br/>potentiel. Il est possible que la pompe doive être remplacée ou qu'elle<br/>soit trop petite pour les besoins.</li> </ol>                                                                                                    |
| Alerte de panne<br>de la pompe                    | <ol> <li>La pompe n'est pas connectée au contrôleur.</li> <li>La pompe est en panne.</li> </ol>                                                                                                    | <ol> <li>Vérifier le système immédiatement pour s'assurer que la pompe est<br/>branchée au contrôleur.</li> <li>La pompe doit être remplacée.</li> </ol>                                                                                                    |
| Hors ligne                                        | <ol> <li>Mauvaise connexion Internet.</li> <li>Appareil débranché.</li> </ol>                                                                                                    | <ol> <li>Vérifier la connexion Internet.</li> <li>S'assurer que l'appareil est branché.</li> </ol>                                                                                                    |
| Alerte de<br>mauvaise<br>installation             | <ol> <li>La pompe et l'interrupteur à flotteur sont<br/>branchés dans les mauvaises prises du<br/>contrôleur de puisard.</li> </ol>                                                                              | <ol> <li>Vérifier si les câbles de la pompe et de l'interrupteur à flotteur sont<br/>branchés aux bons endroits sur l'appareil.</li> </ol>                                                                                                    |

## DÉPANNAGE GÉNÉRAL

| Défaillance                                                                                                    | Cause                                                                                                    | Mesure corrective                                                                                                    |
|----------------------------------------------------------------------------------------------------|----------------------------------------------------------------------------------------------------|----------------------------------------------------------------------------------------------------|
| La pompe<br>ne démarre pas                                                                                     | <ul> <li>Le contrôleur de puisard ou la pompe ne sont pas bien branchés.</li> <li>Le flotteur et la pompe ont été branchés dans les mauvaises prises du contrôleur de puisard.</li> </ul> | <ul> <li>Vérifier si toutes les fiches<br/>sont bien branchées et bien<br/>installées.</li> <li>Intervertir les prises au haut<br/>et au bas du contrôleur de<br/>puisard.</li> </ul>                          |
| La pompe<br>ne s'arrête pas                                                                                    | <ul> <li>L'interrupteur à flotteur pourrait être bloqué dans sa position.</li> </ul>                                                                                                    | <ul> <li>Vérifier si l'interrupteur à<br/>flotteur se déplace librement<br/>et effacer la défaillance en<br/>appuyant rapidement deux<br/>fois de suite sur le bouton du<br/>contrôleur de puisard.</li> </ul> |
| La pompe<br>fonctionne plus<br>longtemps que ce<br>qui est prescrit par<br>les paramètres de<br>configuration. | <ul> <li>L'interrupteur à flotteur pourrait être bloqué dans sa position.</li> </ul>                                                                                                    | <ul> <li>Vérifier si l'interrupteur à<br/>flotteur se déplace librement<br/>et effacer la défaillance en<br/>appuyant rapidement deux<br/>fois de suite sur le bouton du<br/>contrôleur de puisard.</li> </ul> |
| Alarme de niveau<br>d'eau élevé                                                                                | <ul> <li>Niveau d'eau élevé dans le puisard.</li> </ul>                                                                                                    | <ul> <li>L'alarme se désactive dès que<br/>le niveau d'eau redescend.</li> </ul>                                                                                                    |

Pour obtenir de l'aide, communiquer avec le service à la clientèle de l'application Pentair Home en composant le 1866 973-6835.

#### GARANTIE

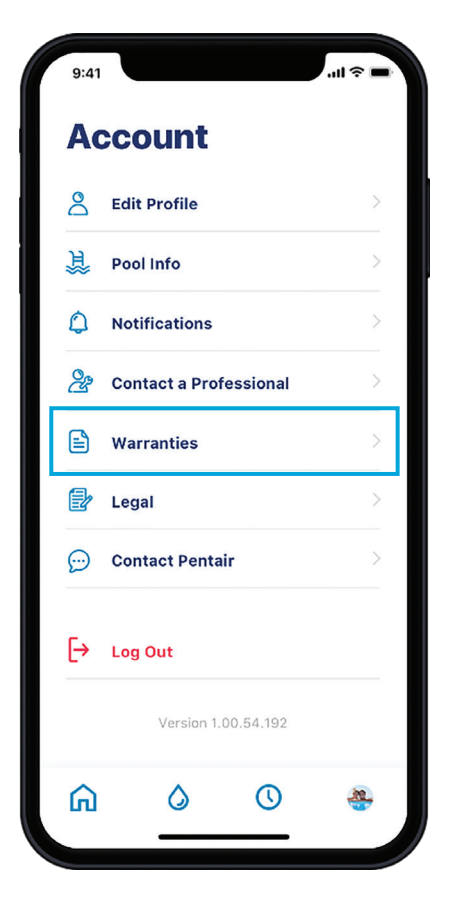

| 9:41<br>← |         |              | .ıll 奈 ■ |
|-----------|---------|--------------|----------|
| Warr      | antie   | es           |          |
| EasyCor   | nnect™  |              |          |
|           |         | WARR         | ANTY >   |
| IntelliCo | nnect™  |              |          |
|           |         | WARR         | ANTY >   |
| Sump Po   | ump     |              |          |
|           |         | WARR         | ANTY >   |
| Water S   | oftener |              |          |
|           | CONT    | ACT YOUR INS | TALLER   |
|           |         |              |          |
| ጨ         | ٥       | 0            | ۲        |
|           |         |              |          |

- 1. Aller à ACCOUNT (Compte) puis sélectionner WARRANTIES (Garanties).
- Appuyer sur WARRANTY (Garantie) sous le bon appareil. Vous serez redirigé à la page de soutien du produit au Pentair.com.

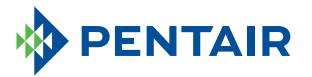

#### 293 Wright Street | Delavan, WI 53115 | Tél. : 866 973-6835 | pentair.com

Toutes les marques de commerce et logos Pentair indiqués sont la propriété de Pentair. Les marques de commerce et logos déposés et non déposés de tiers sont la propriété de leurs propriétaires respectifs. Dans la mesure où Pentair améliore constamment ses produits et services, la société se réserve le droit d'en modifier les spécifications sans préavis. Pentair est un employeur offrant l'égalité professionnelle.

Apple App Store® est une marque déposée d'Apple, Inc.

Google Play™ est une marque déposée de Google, LLC.

Le mot servant de marque et les logos Bluetooth<sup>®</sup> sont des marques déposées appartenant à Bluetooth SIG, Inc. et toute utilisation de ces marques par Pentair est autorisée par Bluetooth. Les autres marques déposées et de commerce appartiennent à leurs propriétaires respectifs.